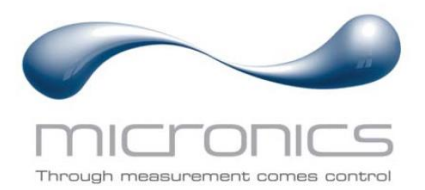

# U1000MkII WM

U1000MKII-WM: Flussometro a ultrasuoni con montaggio a parete Misuratore di calore a ultrasuoni con montaggio a parete

# Manuale utente

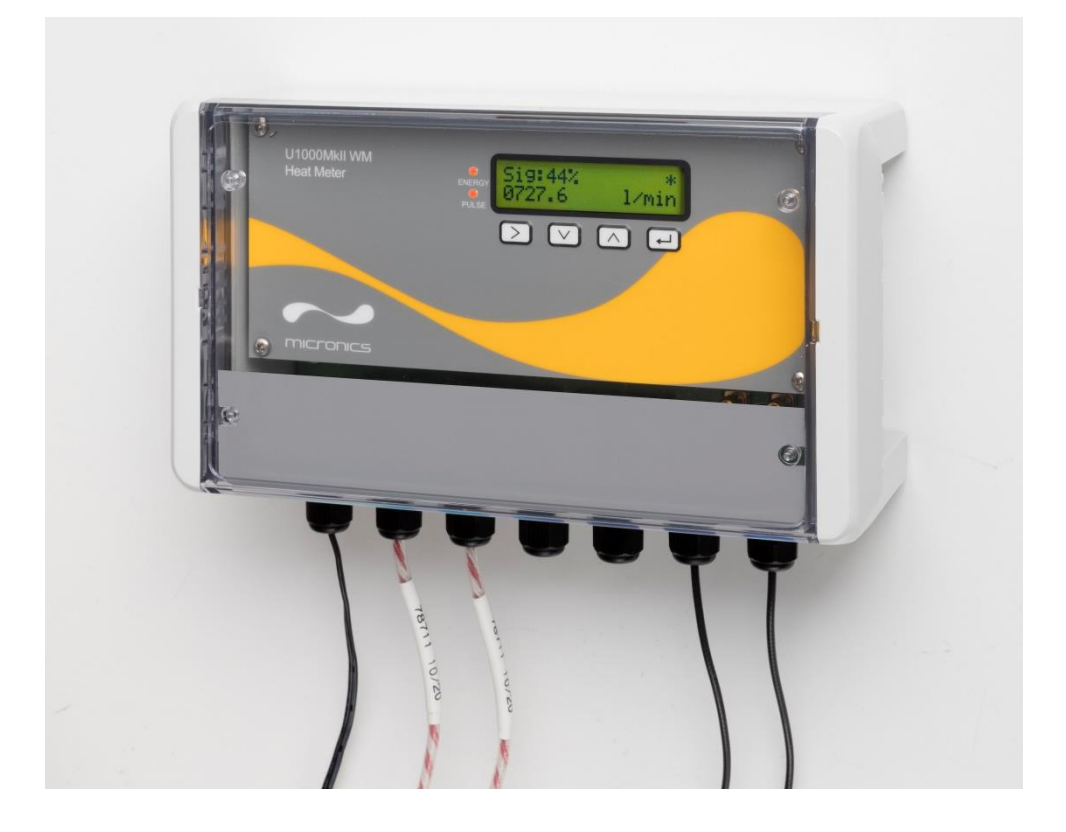

Micronics Ltd, Knaves Beech Business Centre, Davies Way, Loudwater, High Wycombe, Bucks HP10 9QR

 Telefono: +44(0)1628 810456
 E-mail: sales@micronicsltd.co.uk

 www.micronicsflowmeters.com

# SOMMARIO

| 1        | INT            | RODUZIONE                                                                              | .1         |
|----------|----------------|----------------------------------------------------------------------------------------|------------|
| 1.1      | 1              | Descrizione generale                                                                   | 1          |
| 1.2      | 2              | Come funziona?                                                                         | 2          |
| 1.3      | 3              | Contenuto della confezione                                                             | 3          |
| 1.4      | 4              | Display                                                                                | 5          |
| 1.5      | 5              | Procedura di avvio rapido                                                              | 6          |
| 1.6      | 6              | Uscita e opzioni di comunicazione                                                      | 6          |
| 2        |                |                                                                                        | 7          |
| <b>ב</b> | 1              |                                                                                        | . <b>/</b> |
| ۷.       | ן<br>1         | 1 Considerazioni aggiuntiva par il posizionemente della versioni con fluccometro       | /          |
|          | 2.1.<br>2.1.   | 2 Pulizia dell'area a contatto con il consorre di flucco delle versioni con nussometro | /          |
| 2        | 2.1./<br>ว     | Collogamento dei cavi di alimentazione e di segnale                                    | o<br>o     |
| Ζ.2      | <u>~</u><br>ງງ | 1 Alimentazione                                                                        | o<br>      |
|          | 2.2.<br>2.2.   | 2 Binario/Sensori di flusso                                                            | . 0<br>. 0 |
|          | 2.2.           | <ul> <li>Sensori PT100 (solo versioni con misuratore di calore)</li> </ul>             | . 0        |
|          | 2.2.           | 4 Collegamento dell'uscita impulsi                                                     | . 0<br>. 0 |
|          | 2.2.           | 5 Uscita corrente (se disponibile)                                                     | .0         |
|          | 2.2            | 6 Collegamenti Modbus/MBUS (se disponibili)                                            | 10         |
| 2.3      | 3              | Accensione                                                                             | 12         |
|          | 2.3.           | 1 Flussometro U1000MkII WM                                                             | 12         |
|          | 2.3.           | 2 Misuratore di calore U1000MkII WM                                                    | 13         |
| 2.4      | 4              | Assemblare il binario                                                                  | 14         |
| 2.5      | 5              | Regolazione della separazione del sensore di flusso                                    | 14         |
| 2.6      | 6              | Applicazione dei cuscinetti in gel                                                     | 14         |
| 2.7      | 7              | Fissare il binario al tubo                                                             | 14         |
| 2.8      | В              | Calibrare i sensori PT100 (solo versioni con misuratore di calore)                     | 15         |
| 2.9      | 9              | Fissare i sensori PT100 (solo versioni con misuratore di calore)                       | 16         |
| 2.′      | 10             | Normale funzionamento                                                                  | 17         |
|          | 2.10           | 0.1 Flussometro U1000MkII-WM                                                           | 17         |
|          | 2.10           | 0.2 Misuratore di calore U1000MkII-WM                                                  | 17         |
|          | 2.10           | 0.3 Risoluzione dei problemi relativi alla lettura del flusso                          | 18         |
| 3        | MF             | NU 1                                                                                   | 9          |
| -<br>2 · | <b>-</b>       |                                                                                        | 10         |
| 3.3      | 2              | Menu configurazione                                                                    | 20         |
| 3.2      | 3              | Menu uscita corrente (solo versioni da 4-20mA)                                         | 21         |
| 3.4      | 4              | Menu di configurazione di Modbus (solo versione con Modbus)                            | 22         |
| 3.       | 5              | Menu di configurazione di M-Bus (solo versioni con M-Bus)                              | 22         |
| 3.6      | 6              | Menu uscita impulsi                                                                    | 23         |

|   | 3.6   | .1   | Impulso del volume                                       | 23 |
|---|-------|------|----------------------------------------------------------|----|
|   | 3.6.2 |      | Allarme flusso                                           | 23 |
|   | 3.6.3 |      | Impulso energia (solo versioni con misuratore di calore) | 24 |
|   | 3.6   | .4   | Frequenza                                                | 24 |
| 3 | 3.7   | Mer  | 25                                                       |    |
| 3 | 8.8   | Mer  | u Totali volume                                          | 25 |
| 3 | 3.9   | Mer  | u diagnostica                                            |    |
| 4 | US    |      |                                                          | 27 |
| 2 | 1.1   | Usc  | ta impulsi                                               | 27 |
|   | 4.1   | .1   | Impulso volumetrico                                      | 27 |
|   | 4.1   | .2   | Modalità Frequency (Frequenza)                           |    |
|   | 4.1   | .3   | Impulso energia (solo versioni con misuratore di calore) |    |
|   | 4.1   | .4   | Allarme flusso - Flusso basso                            |    |
|   | 4.1   | .5   | Allarme flusso – Perdita di segnale                      |    |
| 2 | 1.2   | Usc  | ita corrente 4-20mA                                      |    |
| 2 | 1.3   | Moc  | lbus (se disponibile)                                    | 29 |
| 2 | 1.4   | M-B  | us (se disponibile)                                      |    |
|   | 4.4   | .1   | Funzione di riconoscimento                               |    |
|   | 4.4   | .2   | Selezione della funzione slave                           |    |
|   | 4.4   | .3   | Funzioni per il trasferimento di dati                    |    |
|   | 4.4   | .4   | REQ_UD2 – RICHIESTA DATI                                 |    |
|   | 4.4   | .5   | RSP_UD2 – RESTITUZIONE DEI DATI                          | 35 |
|   | 4.4   | .6   | Commutazione funzione velocità baud                      |    |
|   | 4.4   | .7   | Modifica della funzione indirizzo principale             |    |
| 5 | AP    | PEN  | DICE                                                     | 40 |
| Ę | 5.1   | Spe  | cifiche                                                  |    |
| Ę | 5.2   | Valo | pri predefiniti                                          |    |
| Ę | 5.3   | Res  | trizioni con miscele di acqua-glicole                    |    |
| Ę | 5.4   | Pos  | zionamento                                               |    |
| Ę | 5.5   | Mes  | saggi di errore e di avvertimento                        |    |
|   | 5.5   | .1   | Messaggi di errore                                       |    |
|   | 5.5   | .2   | Esempi di messaggi di errore                             |    |
|   | 5.5   | .3   | Messaggi di errore Modbus (se disponibile Modbus)        | 45 |
|   | 5.5   | .4   | Errori relativi al flusso                                | 45 |
|   | 5.5   | .5   | Avvisi relativi al flusso                                |    |
|   | 5.5   | .6   | Errori relativi all'inserimento dei dati                 |    |
| 6 | DIC   | CHIA | RAZIONE DI CONFORMITÀ                                    | 47 |

# 1 INTRODUZIONE

# 1.1 Descrizione generale

Il presente manuale descrive l'installazione e l'utilizzo dei due modelli della gamma U1000MkII WM:

- Il flussometro U1000MkII WM è un'unità di controllo con montaggio a parete dotata di sensori di flusso a ultrasuoni a pinza per la misurazione della portata e del flusso totale con un'uscita impulsi del volume. Può essere impiegato come contatore indipendente o all'interno di un sistema di gestione integrato.
- Il misuratore di calore U1000MkII WM è un'unità di controllo con montaggio a parete dotata di sensori di flusso a ultrasuoni a pinza e una coppia separata di sensori termici PT100. Sfrutta gli ultrasuoni per misurare la portata ed è dotato di sensori di temperatura PT100 per misurare flusso e temperature di ritorno. Il misuratore di calore U1000MKII WM mostra la portata energetica e l'energia totale con uscita impulsi e opzioni di comunicazione; può quindi essere impiegato come contatore indipendente o come parte integrata di un sistema di monitoraggio e targeting automatizzato (aM&T) o di gestione energetica degli edifici (BEMS).

Il sensore di flusso a ultrasuoni si fissa al tubo utilizzando le fascette stringitubo in dotazione. I sensori funzionano su tubi di acciaio, di acciaio inossidabile, di rame e di plastica con diametro interno compreso tra 20 mm (0,8") e 110 mm (4,3") oppure tra 105 mm (4,1") e 215 mm (8,5"), a seconda del prodotto acquistato. L'unità di controllo e la parte elettronica con montaggio a parete hanno bisogno di una tensione esterna di 12-24V in CA/CC (minimo 7 VA), disponibile su richiesta.

Entrambi i modelli possono essere dotati di unità con sola uscita impulsi o con uscita proporzionale al flusso da 4-20 mA e/o con opzioni di comunicazione Modbus o M-Bus.

Applicazioni tipiche:

#### Flussometro U1000Mkll WM

Contabilizzazione dell'acqua calda e misurazione del flusso Misurazione del flusso per la contabilizzazione del calore Contabilizzazione dell'acqua fredda e misurazione del flusso Contabilizzazione dell'acqua potabile e misurazione del flusso Contabilizzazione dell'acqua di processo e misurazione del flusso Contabilizzazione dell'acqua ultrapura e misurazione del flusso

#### Misuratore di calore U1000Mkll WM

Contabilizzazione dell'acqua calda e misurazione del flusso Misurazione del flusso per la contabilizzazione energetica Contabilizzazione dell'acqua fredda e misurazione del flusso

#### NOTA:

I misuratori di calore U1000MkII WM sono preconfigurati come segue:

- **Tipo di strumento:** Riscaldamento
- Installazione: Flusso
- Fluido: Acqua

Flusso e Ritorno si riferiscono alla posizione di misurazione del flusso rispetto al circuito del flusso.

# 1.2 Come funziona?

L'U1000MKII WM si basa su un algoritmo a tempo di transito con correlazione incrociata per fornire una misurazione accurata del flusso.

Viene prodotto un fascio di ultrasuoni con una data frequenza applicando un impulso di tensione ripetitivo ai cristalli del trasduttore. Tale trasmissione parte dal trasduttore a valle per arrivare al trasduttore a monte come mostrato nella metà superiore della Figura 1. La trasmissione viene quindi ripetuta nella direzione inversa, dal trasduttore a monte verso quello a valle come mostrato nella metà inferiore della Figura 1. La velocità di trasmissione degli ultrasuoni attraverso il liquido viene leggermente accelerata dalla velocità del liquido attraverso il tubo. La conseguente differenza di tempo T1 - T2 è direttamente proporzionale alla portata del liquido.

Con i modelli misuratore di calore, i due sensori di temperatura misurano la differenza di temperatura tra il flusso e il ritorno del sistema a flusso da monitorare. La differenza di temperatura, insieme al volume dell'acqua fluita attraverso il sistema, viene utilizzata per calcolare l'energia trasferita da o verso l'acqua.

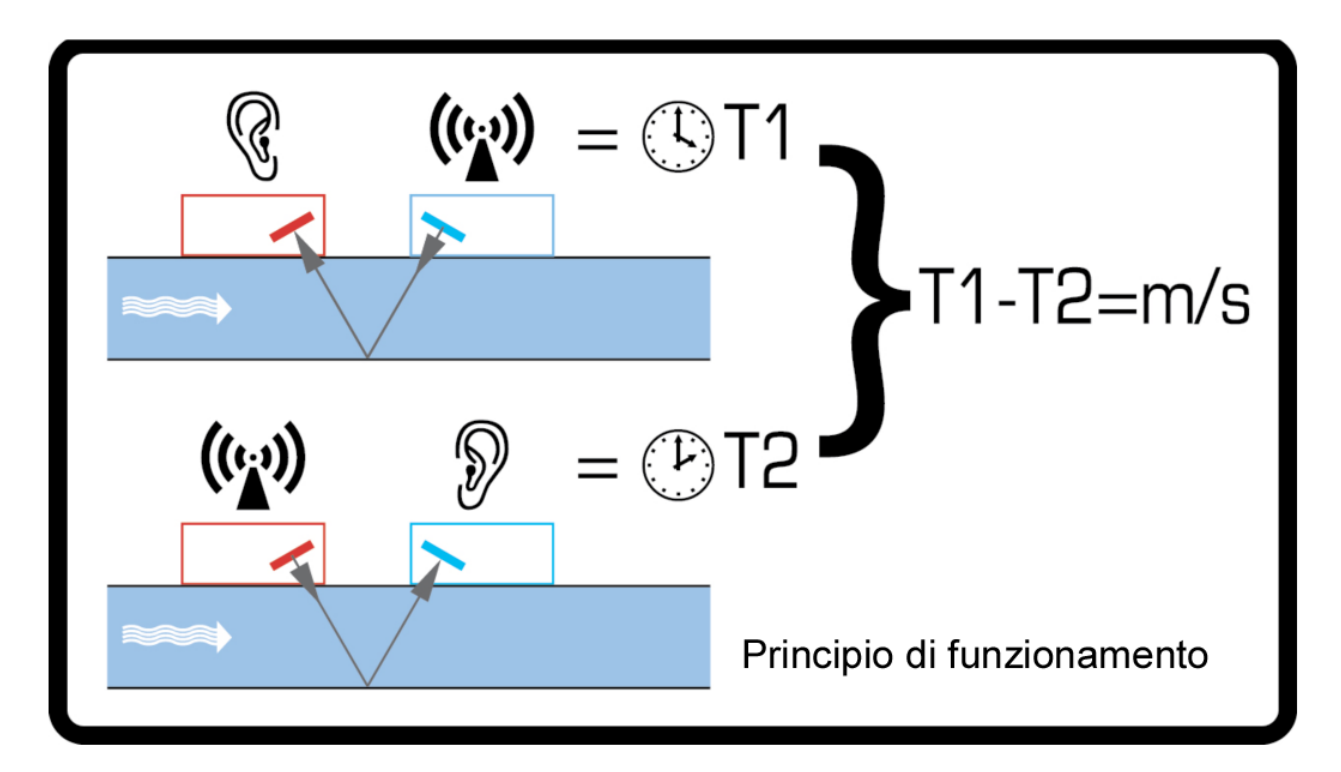

Figura 1 Principio di funzionamento del tempo di transito

# 1.3 Contenuto della confezione

L'unità è costituta da:

#### 1. Unità di controllo e parte elettronica con montaggio a parete

Sono costituite da tastiera e display, collegamenti per alimentazione, segnali e Modbus e cablaggio.

#### 2. Sensori di flusso a ultrasuoni

Due trasduttori per la misurazione del flusso con cuscinetti in gel VHB per garantire un contatto ottimale con la tubatura.

Il kit contiene inoltre:

- 3. Binario
- 4. Solo versioni con misuratore di calore: fascette stringicavo in acciaio inossidabile non sganciabili per sensori di temperatura e cavi (4)
- Morsetti a sgancio rapido per tubi con diametro compreso tra 25 e 70 mm (numero di parte 225-5007)
   o tra 51 e 127 mm (numero di parte 225-5001)
- 6. Solo versioni con misuratore di calore: Sensori di temperatura PT100 con cavo da 3 m (2).
- 7. Alimentazione da 12V e adattatori (disponibili su richiesta).

Il kit contiene anche una copia del presente manuale.

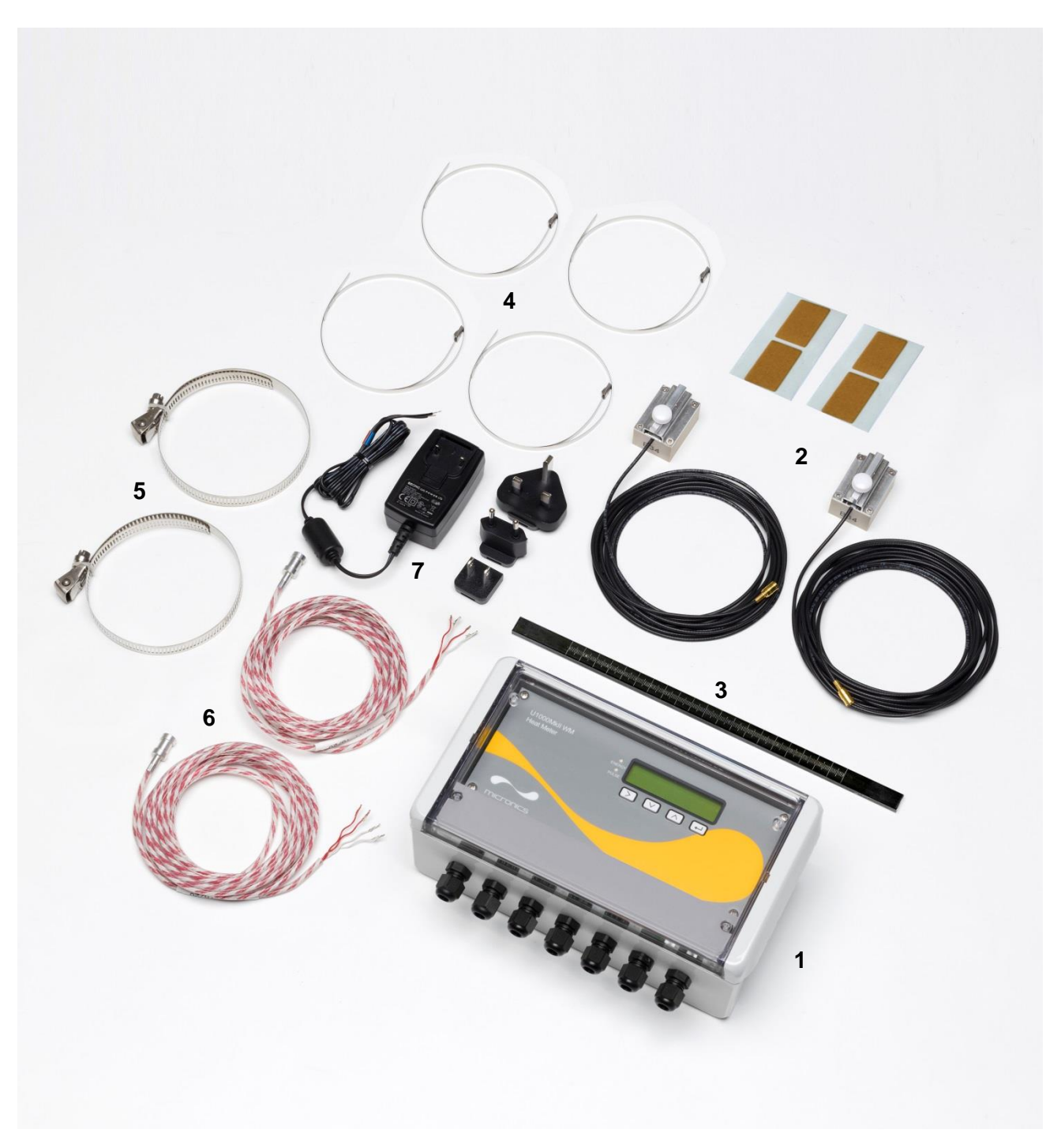

Figura 2 Contenuto della confezione

# 1.4 Display

II display dell'U1000MKII WM comprende:

- LCD retroilluminato con 2 righe da 16 caratteri ciascuna
- Quattro tasti tattili
- Due LED

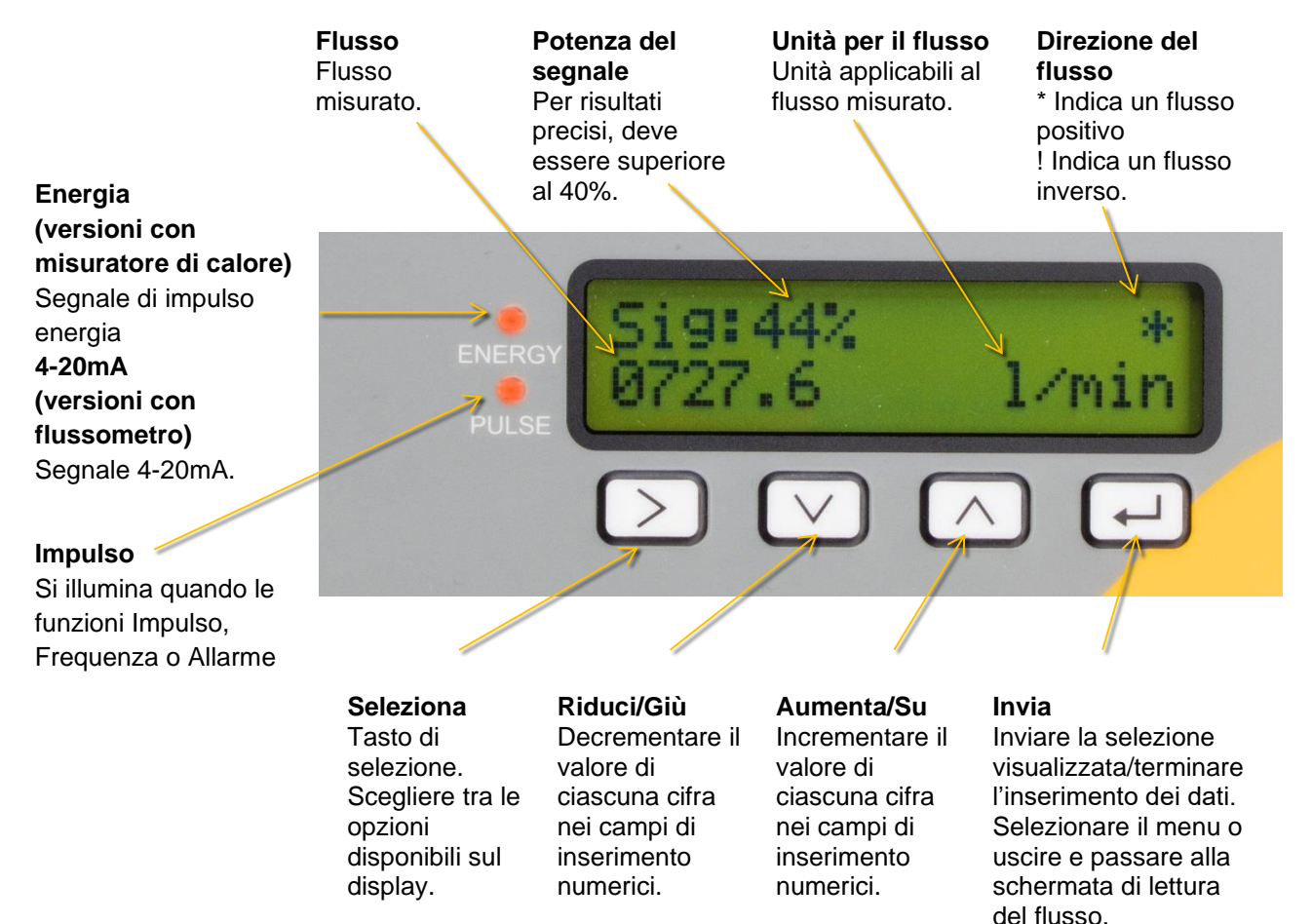

#### Figura 3 Display dell'U1000MKII WM (modello con misuratore di calore mostrato)

# 1.5 Procedura di avvio rapido

La seguente procedura riassume i passi necessari per configurare l'U1000MkII WM. Fare riferimento alle sezioni richiamate per maggiori dettagli.

- Individuare un luogo idoneo dove installare i sensori e il binario in corrispondenza di un tubo diritto senza curvature né valvole o ostruzioni simili (si vedano le pagine 7 e 42). Prendere nota del diametro interno del tubo, dello spessore della parete e del tipo di materiale in corrispondenza di tale punto.
- 2. Collegare la parte elettronica montata a parete:
  - a. Fissare l'unità in un punto agevole su una parete entro 5 m dalla posizione del tubo.
  - b. Collegare a un alimentatore in CA o CC da 12 a 24V (minimo 7VA per ciascun strumento) si veda pagina 8.
  - c. Accendere e programmare per stabilire la separazione corretta del sensore (si veda pagina 12).
- 3. Fissare i sensori di flusso e il binario;
  - a. Impostare i sensori di flusso alla separazione corretta (si veda pagina 14).
  - b. Applicare i cuscinetti in gel ai sensori (si veda pagina 14).
  - c. Montare il sensore e il gruppo binario sul tubo utilizzando le fascette stringitubo in dotazione (si veda pagina 14).
- 4. Collegare i sensori alla parte elettronica con montaggio a parete (si veda pagina 8).
- 5. Solo versioni con misuratore di calore: Collegare i sensori di temperatura PT100 alla parte elettronica (si veda la Sezione 2.2.3, pagina 9) e fissarli ai tubi di flusso e di ritorno (si veda la Sezione 2.1.1, pagina 7).
- 6. Controllare che il flusso sia leggibile (si veda pagina 17).

# 1.6 Uscita e opzioni di comunicazione

Per utilizzare l'opzione Uscita impulsi, si veda pagina 27.

Per utilizzare l'uscita 4-20mA, si veda pagina 28.

Per utilizzare l'interfaccia Modbus, si veda pagina 29. L'indirizzo, la velocità dei dati e la configurazione dello strumento devono essere impostati attraverso il menu Modbus (si veda pagina 22). L'indirizzo predefinito è 1, la velocità dei dati predefinita è 38.400 baud e la configurazione predefinita delle porte di comunicazione è 8-None-2.

Per utilizzare la comunicazione MBus, si veda pagina 32. Gli indirizzi principale e secondario devono essere impostati attraverso il menu MBus (si veda pagina 22).

# 2 INSTALLAZIONE

# 2.1 Individuazione di un luogo idoneo

Si consiglia di effettuare l'installazione in un luogo idoneo a ospitare una porzione di tubo diritta senza curvature né restringimenti o ostruzioni per almeno 10 volte il diametro del tubo a monte, e 5 volte il diametro del tubo a valle.

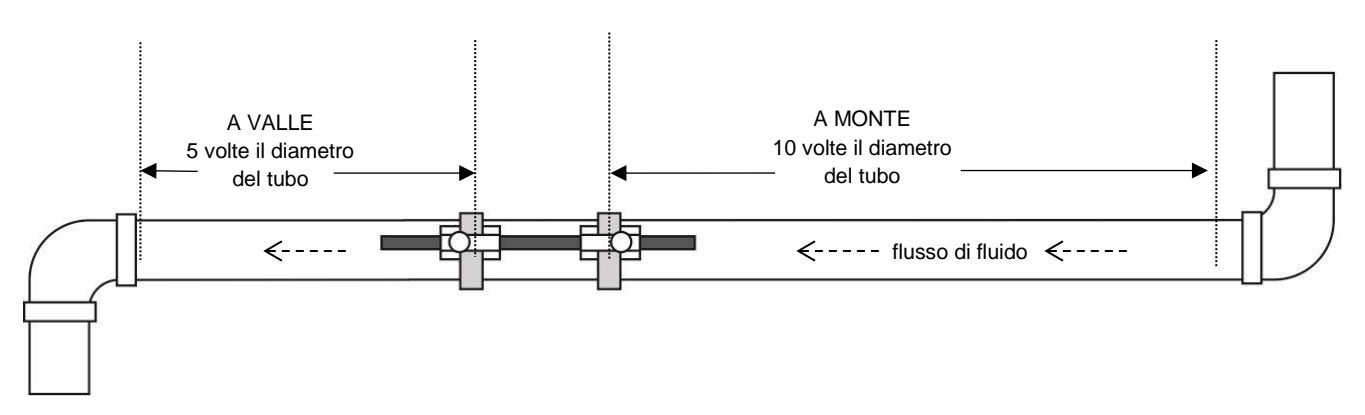

Figura 4 Individuazione di un luogo idoneo

IMPORTANTE: NON ASPETTARSI DI OTTENERE RISULTATI ACCURATI SE L'UNITÀ È POSIZIONATA VICINO A QUALSIASI TIPO DI OSTRUZIONE CHE ALTERI L'UNIFORMITÀ DEL PROFILO DEL FLUSSO DI FLUIDO (SI VEDA PAGINA 42). MICRONICS LTD NON SI ASSUME ALCUNA RESPONSABILITÀ SE IL PRODOTTO NON È STATO INSTALLATO SECONDO LE ISTRUZIONI RIPORTATE.

#### 2.1.1 Considerazioni aggiuntive per il posizionamento delle versioni con flussometro

Per la migliore affidabilità nell'utilizzo con impianti di riscaldamento, è necessario eseguire la misurazione del flusso sul lato freddo del sistema. Per la migliore affidabilità nell'utilizzo con impianti di raffreddamento, è necessario eseguire la misurazione del flusso sul lato più caldo del sistema.

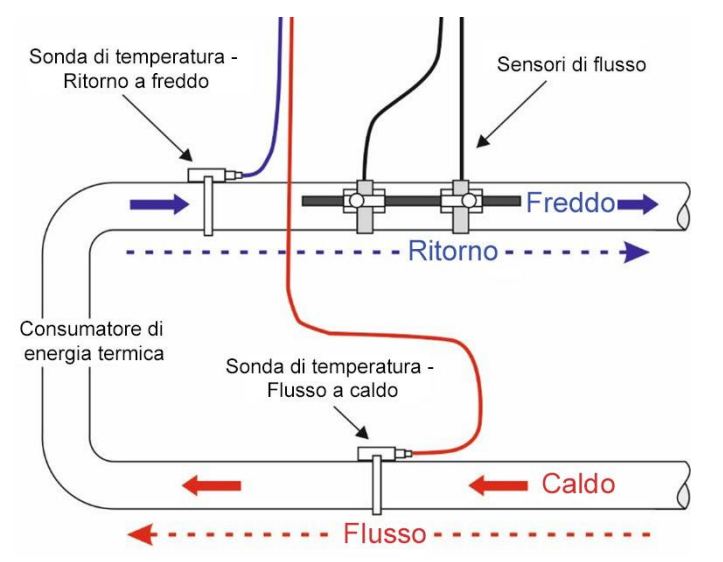

# Figura 5 Configurazione tipica del flussometro U1000MkII-WM per l'utilizzo con impianti di riscaldamento

#### 2.1.2 Pulizia dell'area a contatto con il sensore di flusso del tubo

Preparare il tubo sgrassandolo e rimuovendo qualsiasi materiale o tracce di vernice al fine di ottenere la migliore superficie possibile. Un contatto uniforme tra la superficie del tubo e la superficie dei sensori è fondamentale per ottenere un buon segnale e ottimizzare la precisione.

*Versioni con misuratore di calore*: L'area del tubo dove vengono fissati i sensori di temperatura deve essere priva di grasso e di qualsiasi materiale isolante. Si consiglia di rimuovere qualsiasi rivestimento presente sul tubo, in modo tale che il sensore abbia il miglior contatto termico possibile con il tubo.

# 2.2 Collegamento dei cavi di alimentazione e di segnale

La presente sezione spiega come collegare i cavi di alimentazione e di segnale ai blocchi terminali all'interno dell'unità con montaggio a parete.

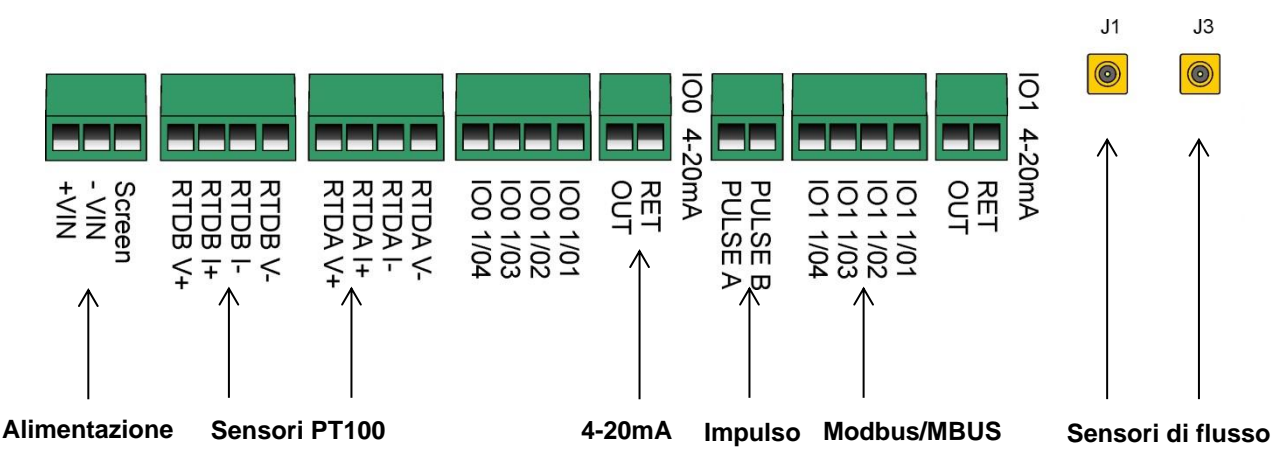

#### Figura 6 Blocchi terminali e connettori

#### 2.2.1 Alimentazione

L'U1000MKII WM funziona con una tensione compresa tra 10 e 24 V in CA/CC. Micronics può fornire, come articolo opzionale, un alimentatore da 12V in CA. Se si intende utilizzare un alimentatore alternativo, è necessario che abbia una potenza nominale minima di 7VA per ciascuno strumento. Collegare l'alimentatore al blocco terminale di sinistra etichettato con VIN, -VIN e Screen.

# L'ALIMENTATORE ESTERNO DEVE AVERE UNA POTENZA NOMINALE DI CLASSE 2.

# IMPORTANTE: È RESPONSABILITÀ DELL'INSTALLATORE ATTENERSI ALLE DIRETTIVE LOCALI SULLA SICUREZZA ELETTRICA DURANTE IL COLLEGAMENTO DELL'U1000MKII WM A UN'ALIMENTAZIONE UTILIZZANDO UN TRASFORMATORE NOMINALE.

#### 2.2.2 Binario/Sensori di flusso

Collegare i sensori di flusso ai piedini J1 e J3 utilizzando i cavi da 5 m forniti.

#### 2.2.3 Sensori PT100 (solo versioni con misuratore di calore)

Collegare i due sensori di temperatura PT100 ai blocchi terminali etichettati con RTDA e RTDB utilizzando i cavi a 4 fili da 5 m forniti, come mostrato in Figura 7. Non fissare le sonde alla tubatura prima di aver eseguito la calibrazione (si veda pagina 15).

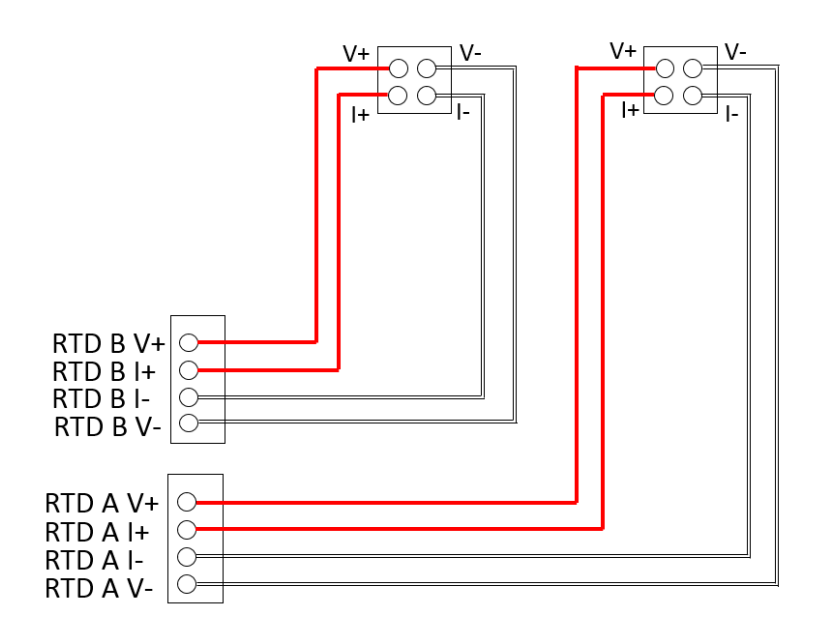

# Figura 7 Cablaggio della sonda di temperatura PT100 del misuratore di calore U1000MKII WM

#### 2.2.4 Collegamento dell'uscita impulsi

L'uscita impulsi isolata (etichettata con PULSE A e PULSE B) viene fornita tramite un relè SPNO/SPNC MOSFET che ha una corrente di carico massima di 500 mA e una tensione di carico massima di 48V in CA.

Il relè fornisce anche isolamento a 2500V, tra la parte elettronica dell'unità e l'apparecchiatura esterna.

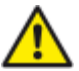

#### Questa uscita è idonea solo per i circuiti SELV

Elettricamente, si tratta di un contatto senza potenziale o tensione, che quando selezionato come allarme per flusso basso è NO/NC configurabile.

#### 2.2.5 Uscita corrente (se disponibile)

L'unità U1000MkII WM può essere configurata opzionalmente con un'uscita da 4-20mA. La 4-20mA isolata è una sorgente di corrente in grado di azionare un carico massimo di 620  $\Omega$ .

Se disponibili, le uscite di corrente da 4-20mA sono disponibili in corrispondenza del blocco terminale etichettato con IO0 4-20mA con collegamenti RET e OUT. La corrente di allarme provocata da un flusso esterno all'intervallo specificato oppure da una perdita del segnale è impostata a 3,5mA.

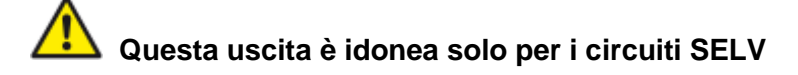

#### 2.2.6 Collegamenti Modbus/MBUS (se disponibili)

Se disponibile, l'uscita Modbus o MBUS è presente in corrispondenza dei blocchi terminali etichettati con IO1 1/01-04:

| Terminale IO1 | Modbus   | MBUS     |
|---------------|----------|----------|
| IO4           | ISOL_GND | ISOL_GND |
| IO3           | OUT_A    | BUS1_IN  |
| IO2           | ISOL_GND | ISOL_GND |
| IO1           | OUT_B    | BUS2_IN  |

Affinché una rete Modbus funzioni in maniera affidabile, il tipo di cavo e l'installazione devono essere conformi alle normative riportate nel documento di specifiche del Modbus:

"MODBUS over Serial Line Specification & Implementation guide V1.0:

https://modbus.org/docs/Modbus\_over\_serial\_line\_V1.pdf

Per una completa protezione dalle interferenze elettriche, la schermatura del cavo di alimentazione/uscita impulsi e del cavo Modbus deve essere collegata a terra.

Affinché una rete M-Bus funzioni in maniera affidabile, il tipo di cavo e l'installazione devono essere conformi alle normative riportate nel documento di specifiche del M-Bus:

"Meter Communication Twisted Pair Baseband (M-Bus) Physical and Link Layer":

https://m-bus.com/assets/downloads/MBDOC48.PDF

# 🕰 Questa uscita è idonea solo per i circuiti SELV

Per una completa protezione dalle interferenze elettriche, la schermatura del cavo di alimentazione/uscita impulsi e del cavo Modbus deve essere collegata a terra.

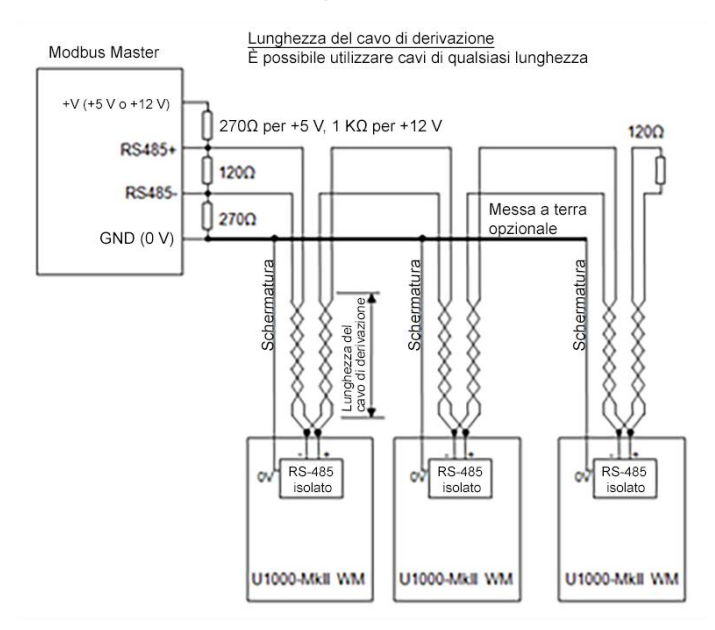

#### Figura 8 Schema di cablaggio Modbus con cavi di derivazione

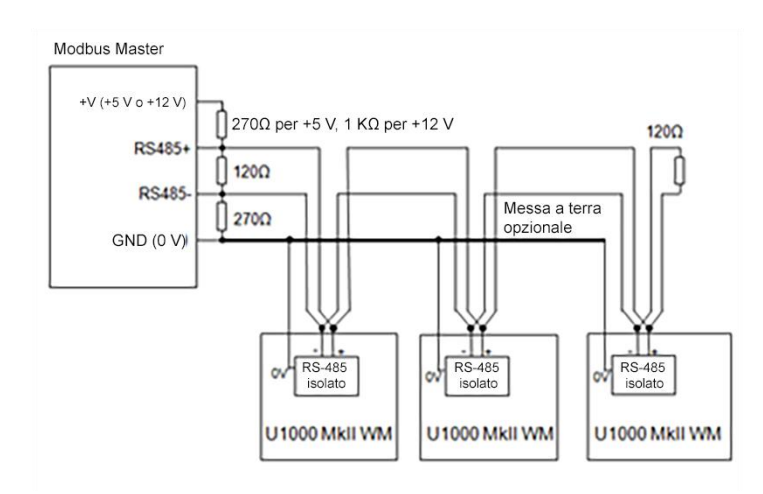

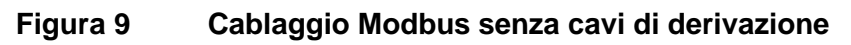

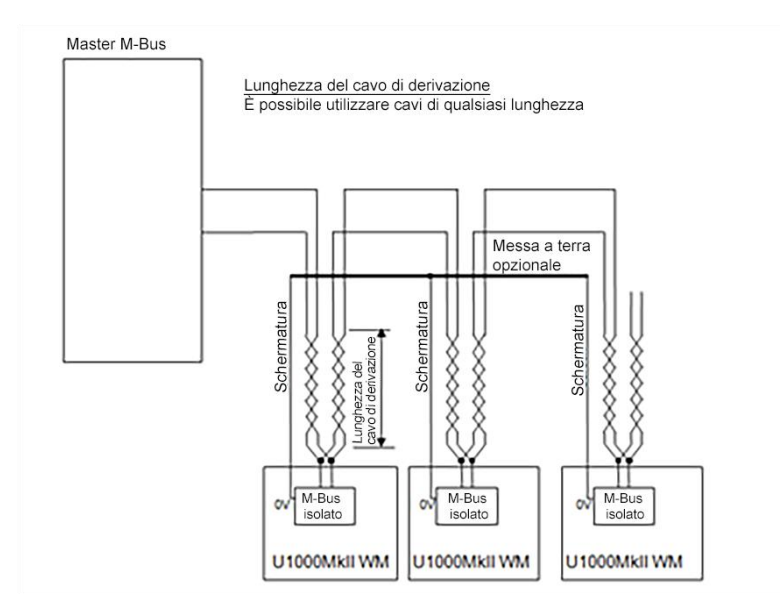

Figura 10 Cablaggio M-Bus con cavi di derivazione

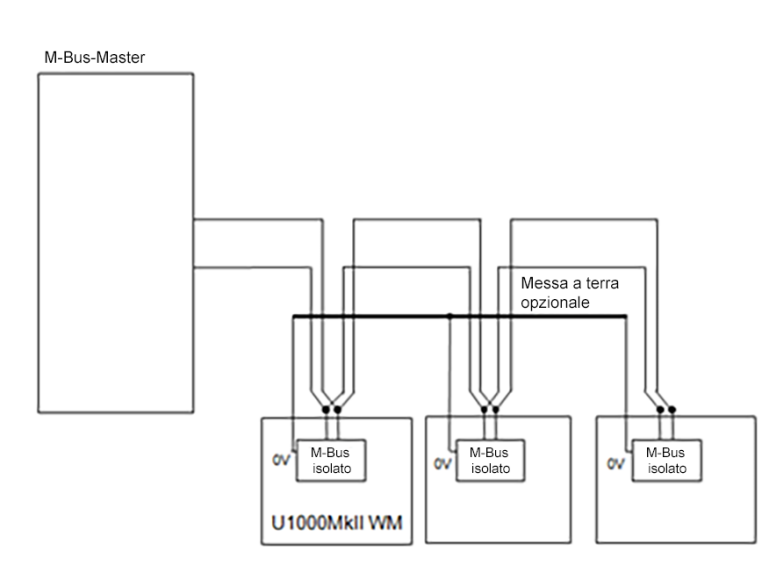

Figura 11 Cablaggio M-Bus senza cavi di derivazione

# 2.3 Accensione

La sequenza della schermata iniziale è differente per i modelli con flussometro e con misuratore di calore.

#### 2.3.1 Flussometro U1000MkII WM

Accendere l'alimentazione al modulo elettronico. Verrà visualizzata una schermata di avvio Micronics per 5 secondi, seguita dalle informazioni sull'hardware e sulla versione del software.

| Pipe Material:<br>PLASTIC                                                              | Selezionare il materiale del tubo utilizzando i tasti<br>per scorrere l'elenco.<br>Premere  per confermare il materiale.                                          |
|----------------------------------------------------------------------------------------|----------------------------------------------------------------------------------------------------|
| Enter Pipe ID:<br>O50.0 mm<br>VULSE V A H                                              | Quindi, verrà chiesto di inserire il diametro interno del<br>tubo.<br>Utilizzare i tasti , , e v per modificare il valore.<br>Premere e per confermare il valore. |
| Wall Thickness:<br>004.35 mm                                                           | Utilizzare i tasti $\bigcirc$ , $\bigcirc$ e $\heartsuit$ per modificare il valore.<br>Premere $\boxdot$ per confermare il valore.                                |
| Pulse Temperature:<br>020.0 oC<br>> V A e                                              | Inserire la temperatura del fluido. Il valore deve essere compreso tra 0,1 e 140,0°C.                                                                             |
| Select Reading<br>Flow Vel                                                             | Selezionare la lettura del Flusso o della Velocità<br>utilizzando il tasto<br>Premere<br>per confermare la selezione.                                             |
| System Units<br>120mA System Units<br>1itres m3<br>V A C                               | Selezionare le Unità per il sistema utilizzando il tasto D.<br>Premere Per confermare le Unità per il sistema.                                                    |
| Flow Units:<br>1/min l/s<br>V A F                                                      | Selezionare le Unità per il flusso utilizzando il tasto 🖒.<br>Premere 🖵 per confermare le Unità per il flusso.                                                    |
| <pre> • 20mA • 20mA • Glycol   Water • V • ● • ● • ● • ● • ● • ● • ● • ● • ● • ●</pre> | Selezionare il fluido utilizzando il tasto D.<br>Premere 🕶 per confermare il nome del fluido.                                                                     |

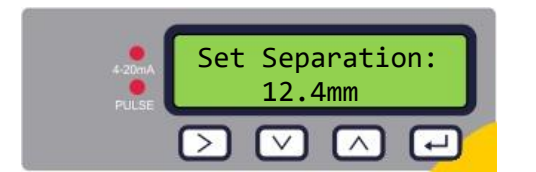

L'unità ora mostra la separazione corretta del sensore di flusso (in questo caso "12,4 mm") per i valori scelti del diametro del tubo, del materiale del tubo e del fluido.

Prendere nota della distanza di separazione.

Tutti gli avvii successivi utilizzeranno la stessa configurazione. Se per qualche motivo è necessario modificare la configurazione, utilizzare il menu protetto da password (si veda pagina 19).

Continuare l'installazione del gruppo sensori (si veda pagina 14).

# 2.3.2 Misuratore di calore U1000MkII WM

Accendere l'alimentazione al modulo elettronico. Verrà visualizzata una schermata di avvio Micronics per 5 secondi, seguita dalle informazioni sull'hardware e sulla versione del software.

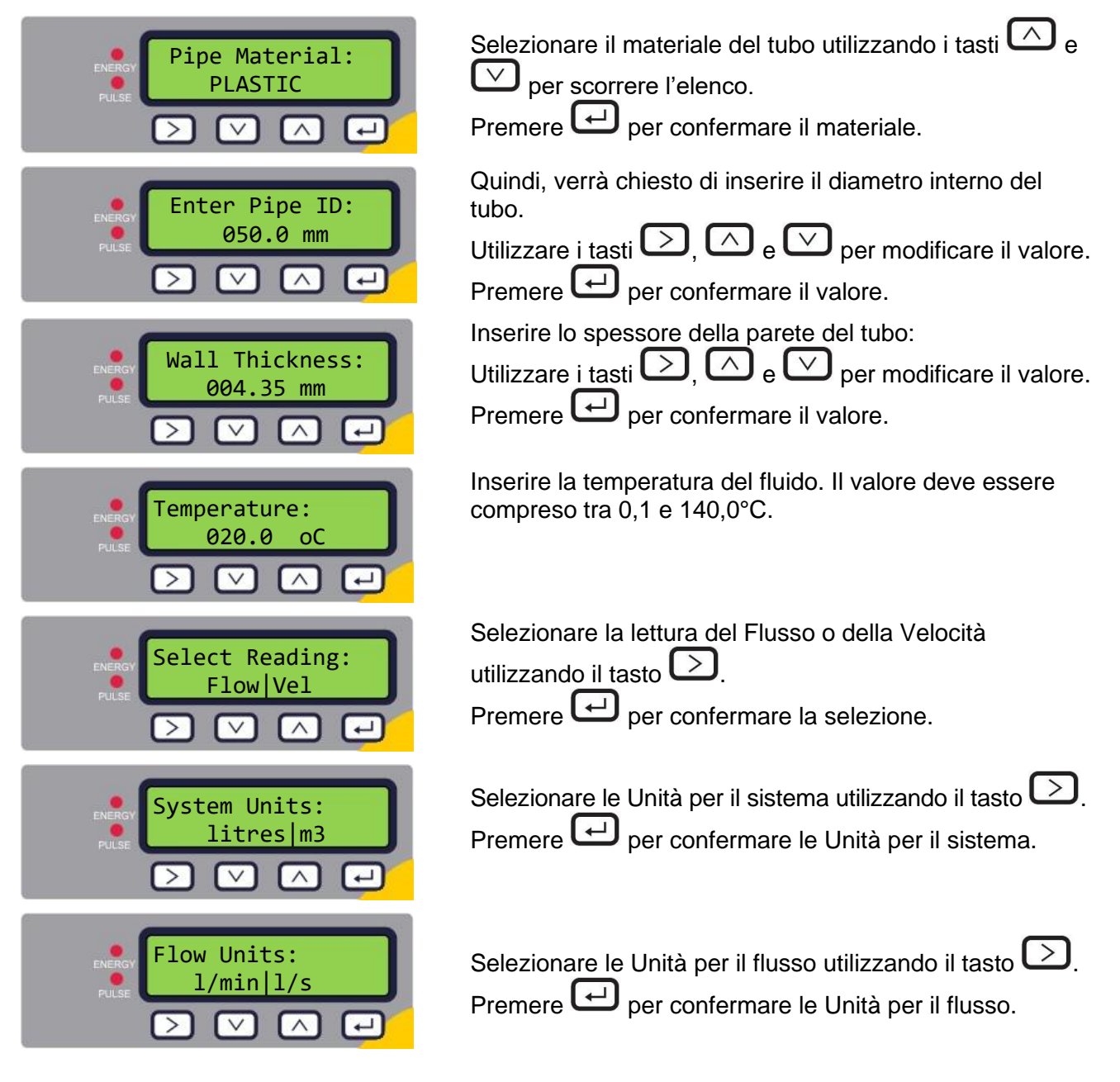

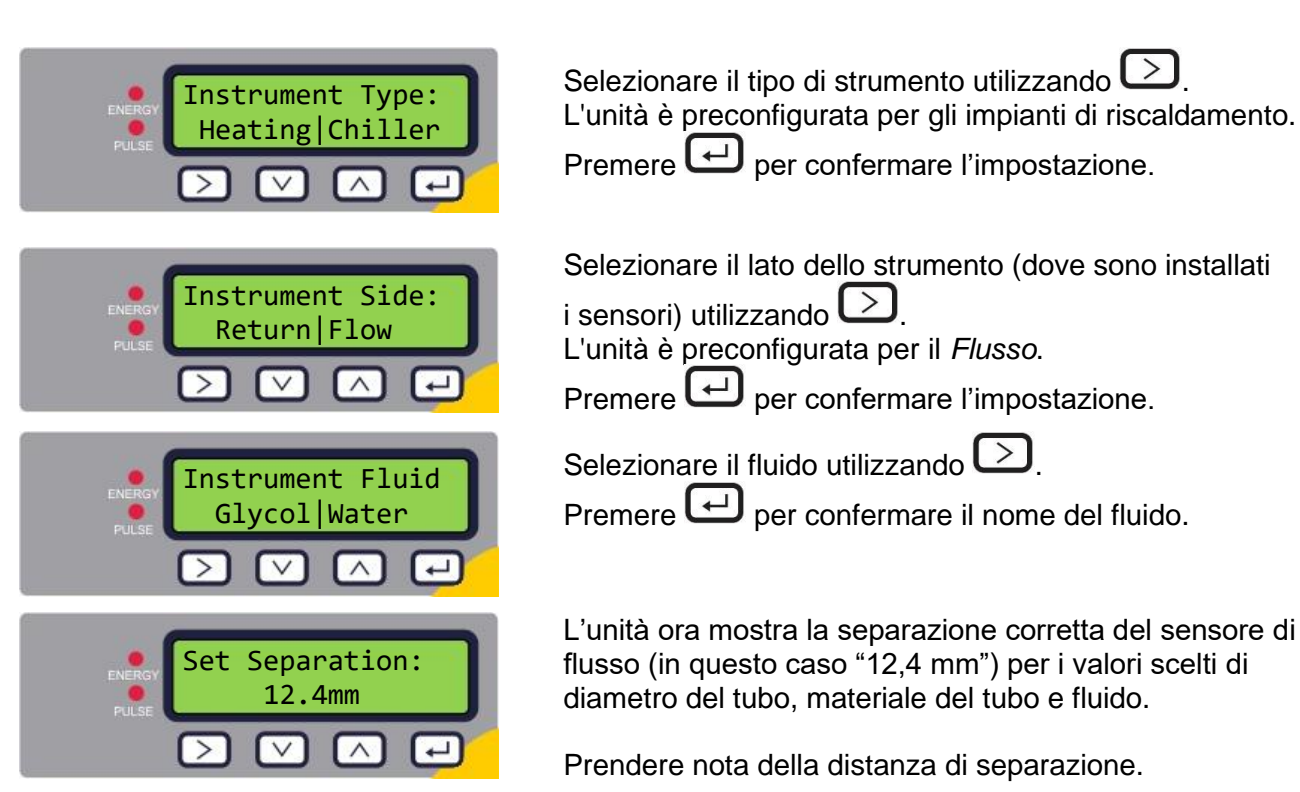

Tutti gli avvii successivi utilizzeranno la stessa configurazione. Se per qualche motivo è necessario modificare la configurazione, utilizzare il menu protetto da password (si veda pagina 19).

Continuare l'installazione del gruppo sensori.

# 2.4 Assemblare il binario

Far scorrere il binario lungo la scanalatura sulla parte superiore dei due trasduttori.

#### (Nota: i cavi devono trovarsi sui bordi esterni dell'assieme)

# 2.5 Regolazione della separazione del sensore di flusso

Utilizzando la distanza di separazione visualizzata dall'unità di controllo (si veda pagina 12), regolare di conseguenza la separazione dei trasduttori Fissare i sensori nella posizione corretta sul binario utilizzando le viti a testa zigrinata.

# 2.6 Applicazione dei cuscinetti in gel

- 1. Applicare un cuscinetto in gel centralmente sulle basi di ciascuno dei due trasduttori di flusso.
- 2. Rimuovere i coperchi dai cuscinetti in gel.
- 3. Assicurarsi che non vi siano bolle d'aria tra ogni cuscinetto e la base del sensore

# 2.7 Fissare il binario al tubo

Assicurarsi di aver selezionato un luogo idoneo (si vedano le pagine 7 e 42) e che il tubo sia pulito (si veda pagina 8).

Utilizzando i morsetti a sgancio rapido forniti, fissare i trasduttori al tubo con un angolo di 45°, come mostrato in Figura 12. È stato dimostrato che i risultati più precisi si ottengono quando l'unità è

Pagina 14

montata con questo angolo (si veda pagina 42). Esso consente di ridurre al minimo l'effetto di qualsiasi turbolenza di flusso, causata dall'aria inglobata lungo la parte superiore del tubo e da residui nella parte inferiore.

# 2.8 Calibrare i sensori PT100 (solo versioni con misuratore di calore)

#### IMPORTANTE: È NECESSARIO BILANCIARE I SENSORI PT100 PRIMA DELL'UTILIZZO INIZIALE ADOPERANDO LA PROCEDURA DESCRITTA IN BASSO; INOLTRE DEVONO ESSERE UTILIZZATI CON CAVI DELLA LUNGHEZZA FORNITA. ACCORCIANDO O ALLUNGANDO I CAVI SI IMPEDIRÀ LA CALIBRAZIONE DEI SENSORI.

Per garantire un differenziale di temperatura preciso:

- 1. Posizionare i sensori PT100 a contatto e attendere che la temperatura si stabilizzi per un minuto.
- 2. Accedere al meno protetto da password e scorrere fino al sottomenu *Calibration* (Calibrazione) (si veda pagina 19).
- 3. Premere il tasto Enter (Invio) finché non viene visualizzata la schermata Zero Temp Offset (Offset di temperatura zero) (si veda pagina 25).
- 4. Selezionare **Yes** (Sì) e premere il tasto Enter (Invio) per visualizzare la schermata Attach sensors (Fissare i sensori).
- 5. Premere nuovamente il tasto Enter (Invio) e aspettare che lo strumento restituisca la schermata Zero Temp Offset (Offset di temperatura zero).

# 2.9 Fissare i sensori PT100 (solo versioni con misuratore di calore)

I sensori PT100 devono essere collocati in corrispondenza dell'entrata e dell'uscita del sistema da monitorare. L'area del tubo dove vengono fissati deve essere priva di grasso e di qualsiasi materiale isolante. Si consiglia di rimuovere qualsiasi rivestimento presente sul tubo, in modo tale che il sensore abbia il miglior contatto termico possibile con il tubo.

Fissare i sensori in posizione utilizzando le fascette stringicavo in acciaio inossidabili in dotazione.

(Nota: fare attenzione a non tirare eccessivamente i cavi in quanto ciò danneggerà il sensore, fissare il cavo al tubo con le fascette in acciaio inossidabile fornite per evitare tensioni sull'interfaccia del cavo)

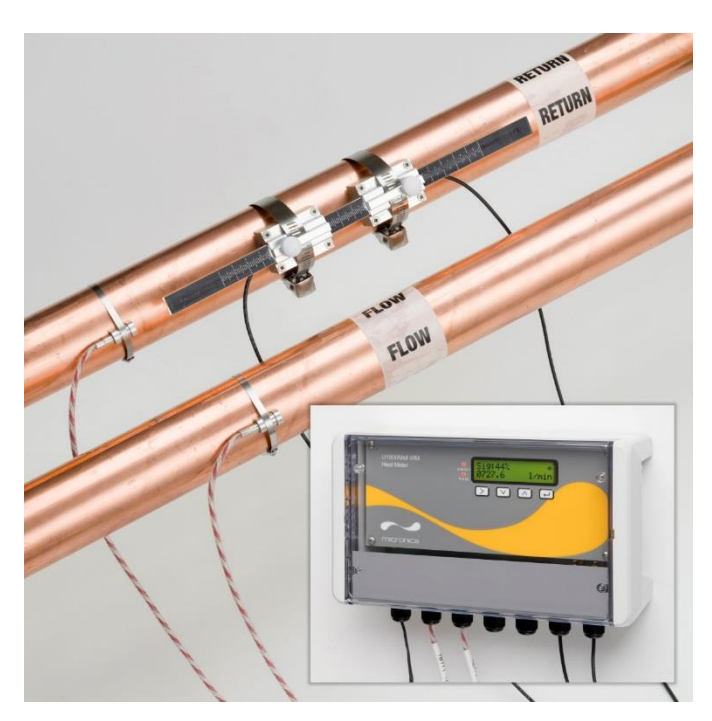

Figura 12 Unità con misuratore di calore U1000MkII-WM completamente assemblata

# 2.10 Normale funzionamento

La sequenza della schermata è differente per i modelli con flussometro e con misuratore di calore.

#### 2.10.1 Flussometro U1000MkII-WM

Premere 🛃

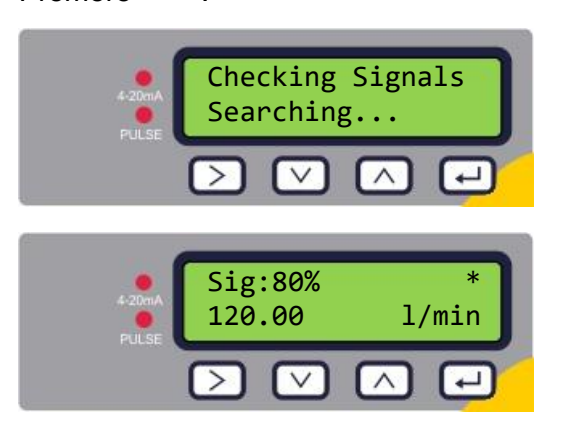

L'unità cerca un segnale di flusso valido.

In presenza di un segnale valido, vengono visualizzate la potenza del segnale e la portata. Per garantire un funzionamento affidabile, la potenza del segnale dovrebbe essere almeno al 40%.

#### 2.10.2 Misuratore di calore U1000MkII-WM

# Premere 🖵.

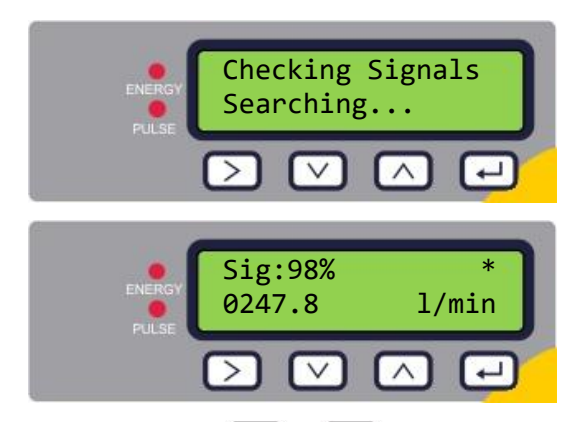

L'unità cerca un segnale di flusso valido.

In presenza di un segnale valido, vengono visualizzate la potenza del segnale e la portata. Per garantire un funzionamento affidabile, la potenza del segnale dovrebbe essere almeno al 40%.

Premere i tasti  $\frown$  e  $\bigtriangledown$  per scorrere le schermate *Flusso totale*, *dT della temperatura*, *Energia totale* e *Potenza istantanea*.

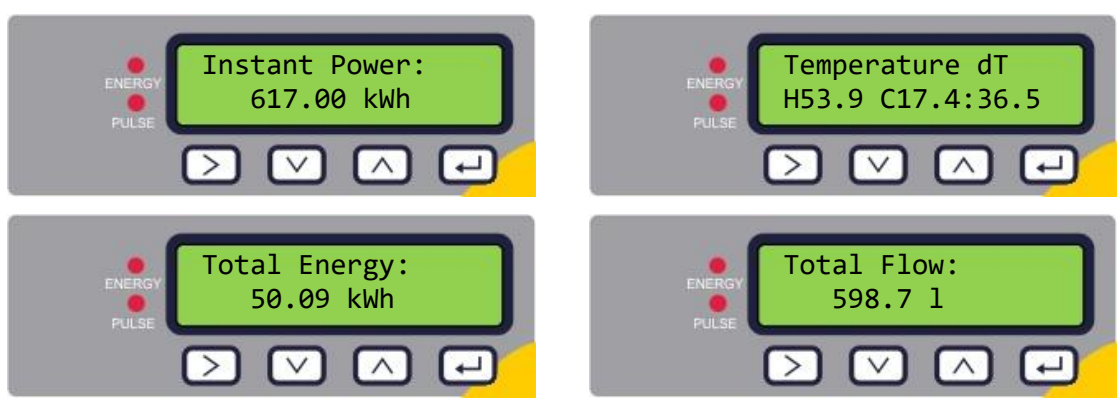

#### 2.10.3 Risoluzione dei problemi relativi alla lettura del flusso

La direzione del flusso all'accensione sarà considerata la direzione positiva del flusso. L'uscita impulsi si baserà sul flusso in tale direzione. In caso di inversione del flusso, la portata sarà ancora visualizzata, ma invece di un asterisco ci sarà un punto esclamativo come indicatore di attività e non verrà generato alcun impulso.

Se come valore del flusso viene visualizzato "-----", significa che i sensori di flusso non hanno rilevato alcun segnale valido.

La causa potrebbe essere:

- Dati del tubo errati
- Assenza di contatto del sensore con il tubo
- Aria nel liquido o nel tubo
- Assenza di cuscinetto in gel o grasso sul sensore
- Cattive condizioni della superficie o dell'interno del tubo

# 3 MENU

I menu protetti da password consentono di modificare le impostazioni predefinite:

- Configurazione (si veda pagina 20)
- Uscita corrente (si veda pagina 21) se l'opzione uscita Modbus è installata
- Modbus (si veda pagina 22) se l'opzione uscita Modbus è installata
- M-Bus (si veda pagina 22) se l'opzione uscita M-Bus è installata
- Uscita impulsi (si veda pagina 23)
- Calibrazione (si veda pagina 25)
- Totali volume (si veda pagina 25)
- Uscita

Per la risoluzione dei problemi, è disponibile un menu Diagnostica aggiuntivo nelle schermate *Lettura del flusso* o *Flussi totali* (si veda pagina 26).

# 3.1 Accesso ai menu

Assicurarsi che lo strumento sia in una delle modalità *Lettura del flusso*, *Flusso totale*, *dT della temperatura*, *Energia totale*, *Potenza istantanea* o *Flusso totale*, quindi premere

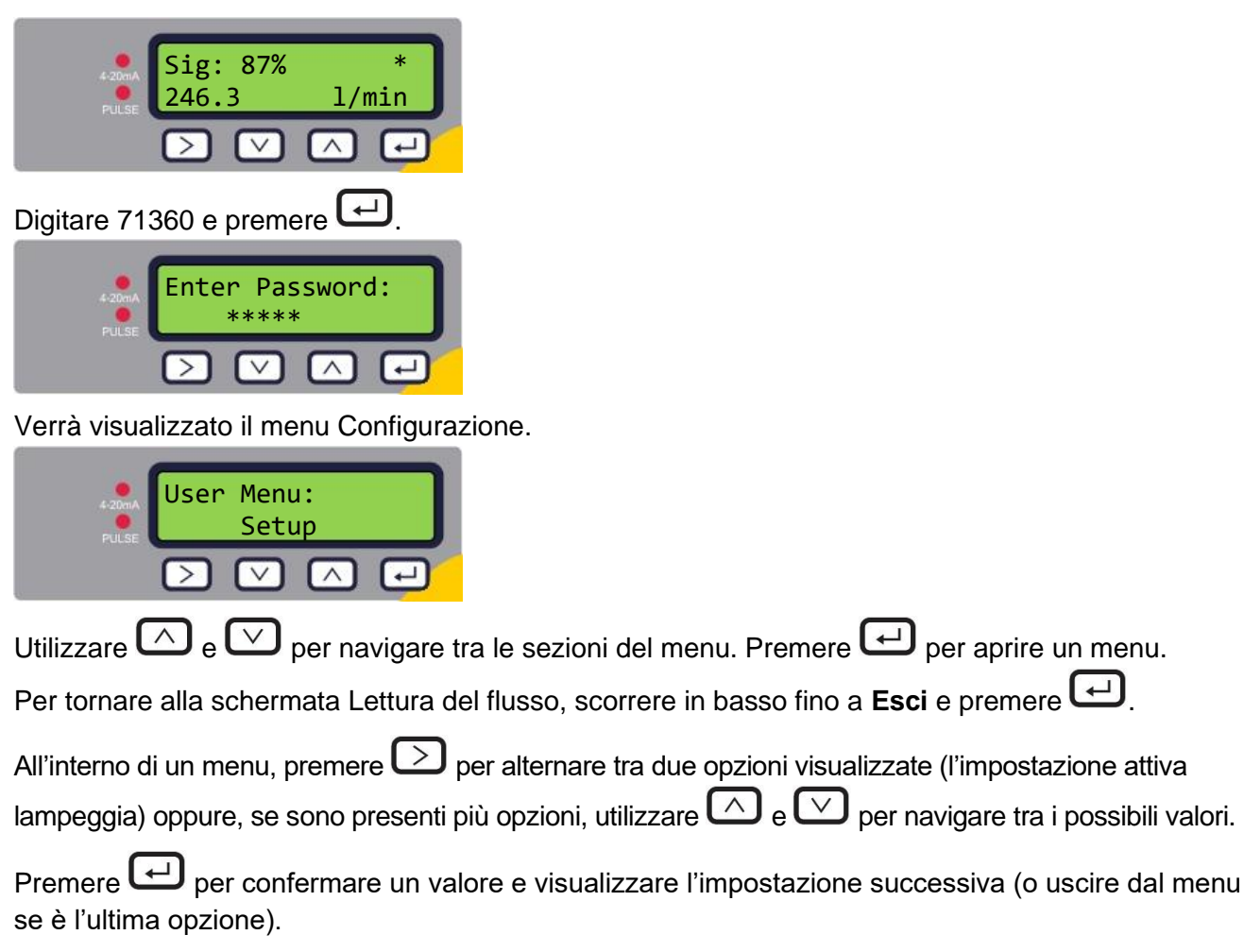

# 3.2 Menu configurazione

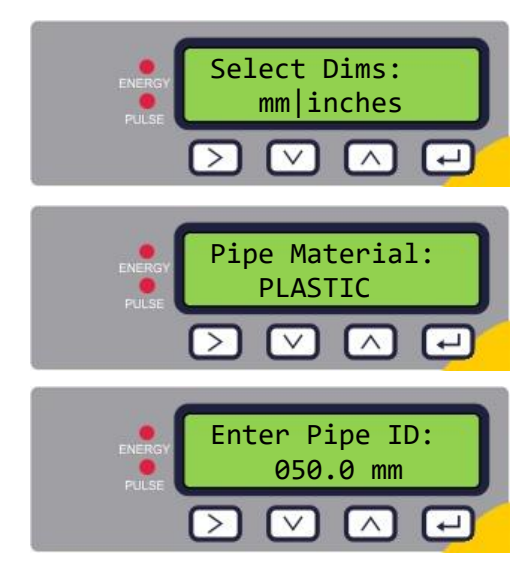

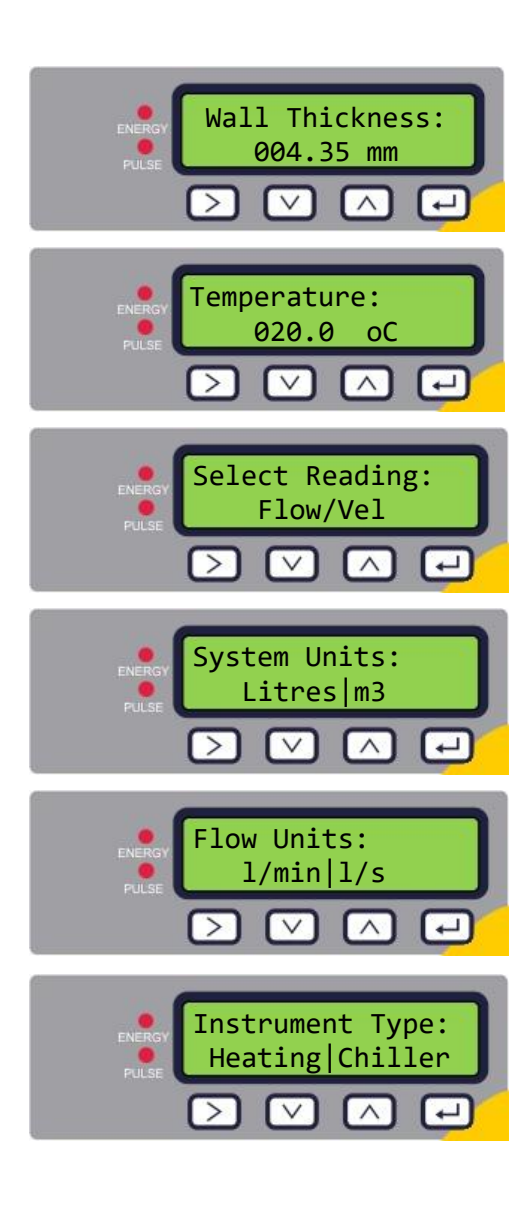

Scegliere se utilizzare le unità di misura del sistema imperiale o metrico. Se è selezionata l'opzione "inches" (pollici), la temperatura sarà visualizzata in °F e i valori dell'energia saranno in BTU. I seguenti schemi mostrano solo le opzioni del sistema metrico.

Selezionare il materiale del tubo utilizzando i tasti 🛆 e

per scorrere l'elenco.

Premere Premere il materiale.

Quindi, verrà chiesto di inserire il diametro interno del tubo.

Utilizzare i tasti  $\bigcirc$ ,  $\land$  e  $\bigtriangledown$  per modificare il valore.

Premere per confermare il valore. In base alla configurazione delle unità di misura, i valori validi saranno compresi negli intervalli: 20 - 110 mm (0,787 - 4,33 pollici) o 100 - 220 mm (3,94 - 8,66 pollici).

Inserire lo spessore della parete del tubo:

Utilizzare i tasti  $\bigcirc$ ,  $\bigcirc$  e  $\bigcirc$  per modificare il valore. Premere  $\bigcirc$  per confermare il valore.

Inserire la temperatura del fluido. Il valore deve essere compreso tra 0,1 e 140,0°C.

Scegliere l'opzione di visualizzazione predefinita: *Flusso* (portata, ad esempio, l/min) o *Vel* (velocità, ad esempio m/s).

Scegliere le **Unità per il sistema**. Se nella prima fase (*Seleziona unità*) è stato selezionato **mm**, la scelta sarà litri o m<sup>3</sup>. Se è stato selezionato **Inches** (pollici), allora la scelta sarà galloni imperiali o galloni US.

Scegliere le **Unità per il flusso**. Se nella prima fase (*Seleziona unità*) è stato selezionato **mm**, la scelta sarà litri/min o l/s. Se è stato selezionato **Inches** (pollici), allora la scelta sarà gal/min o gal/ora (con i galloni imperiali o US a seconda della selezione delle *Unità per il sistema*).

# Solo per misuratori di calore

Selezionare la configurazione dello strumento utilizzando

L'unità è preconfigurata per gli impianti di riscaldamento.

Premere Premere l'impostazione.

di

| Instrument Side:   Pulse   Pulse     Note:     Note: | Solo per misuratori di calore<br>Selezionare il lato dello strumento (dove sono installati i<br>sensori) utilizzando .<br>L'unità è preconfigurata per il <i>Flusso</i> .<br>Premere . |
|----------------------------------------------------------------------------------------------------|----------------------------------------------------------------------------------------------------|
| <pre>Instrument Fluid Glycol Water </pre>                                                                                                    | Selezionare il fluido utilizzando D.<br>Premere 🖵 per confermare il nome del fluido.                                                                                                   |
| Set Separation:<br>12.4mm                                                                                                    | L'unità ora mostra la separazione corretta del sensore di<br>flusso (in questo caso "12,4 mm") per i valori scelti del<br>diametro del tubo, del materiale del tubo e del fluido.      |
| Premere Premere al Menu princ                                                                                                    | ipale.                                                                                                    |

#### Menu uscita corrente (solo versioni da 4-20mA) 3.3

| Select 4-20mA:<br>OFF ON<br>PULSE                                                     | Abilitare o disabilitare l'uscita da 4-20mA utilizzando<br>per selezionare OFF o ON.<br>Premere |
|---------------------------------------------------------------------------------------|-------------------------------------------------------------------------------------------------|
| Flow @ 20mA:<br>20mA<br>9<br>9<br>9<br>9<br>9<br>9<br>9<br>9<br>9<br>9<br>9<br>9<br>9 | Inserire il flusso massimo.<br>Premere 🖵 per confermare.                                        |
| Flow @ 4mA:<br>00000.0 1/min<br>V \                                                   | Inserire il flusso minimo.<br>Premere 🕶 per confermare.                                         |
|                                                                                       |                                                                                                 |

Premere er tornare al Menu principale.

# 3.4 Menu di configurazione di Modbus (solo versione con Modbus)

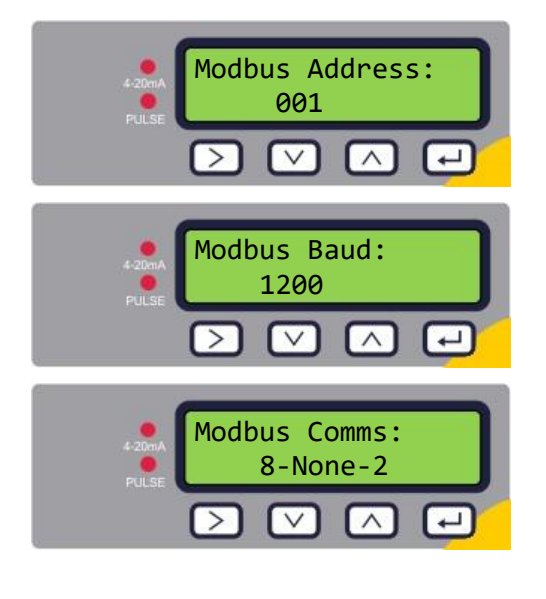

Inserire l'indirizzo Modbus per questa unità. L'intervallo valido è da 1 a 126.

Premere Premere l'impostazione.

Inserire la frequenza baud per la rete Modbus. Le impostazioni valide sono 1200, 2400, 4800, 9600, 19200 o 38400.

Premere 🖵 per confermare.

Selezionare il formato dei dati Modbus. Le impostazioni valide sono 8-None-2, 8-Even-1, 8-Odd-1, 8-None-1. Le impostazioni fanno riferimento al numero di bit di dati in ciascun carattere (8), alla parità (dispari, pari o nessuna) e al numero di bit di stop (1 o 2).

Premere er confermare.

Premere er tornare al Menu principale.

# 3.5 Menu di configurazione di M-Bus (solo versioni con M-Bus)

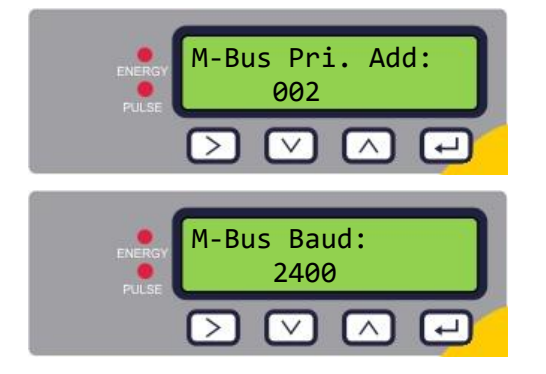

Inserire l'indirizzo primario M-Bus per questa unità. L'intervallo valido è da 0 a 250.

Premere 🖵 per confermare l'impostazione.

Inserire la frequenza baud della rete M-Bus per questa unità. Le opzioni valide sono 300, 2400 o 9600 Baud.

Premere 🖵 per confermare l'impostazione.

Premere Premere al Menu principale.

# 3.6 Menu uscita impulsi

Tutti i modelli consentono l'utilizzo di un'uscita impulsi in base a impulso di volume, allarme, impulso di energia (solo versioni con misuratore di calore) o frequenza che indica la portata.

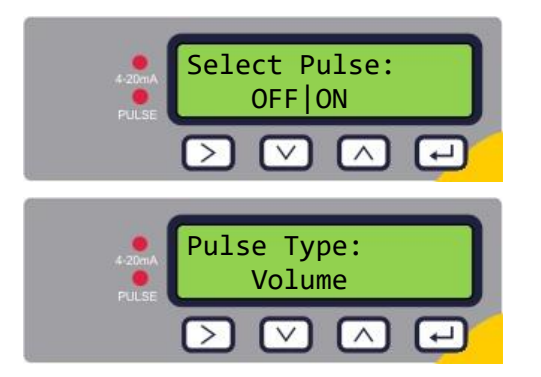

Abilitare o disabilitare l'uscita impulsi utilizzando per selezionare OFF o ON.

Premere Premere l'impostazione.

Scegliere il tipo di impulso: Volume, Allarme flusso, Energia (solo per le versioni con misuratore di calore) o Frequenza.

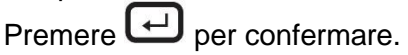

#### 3.6.1 Impulso del volume

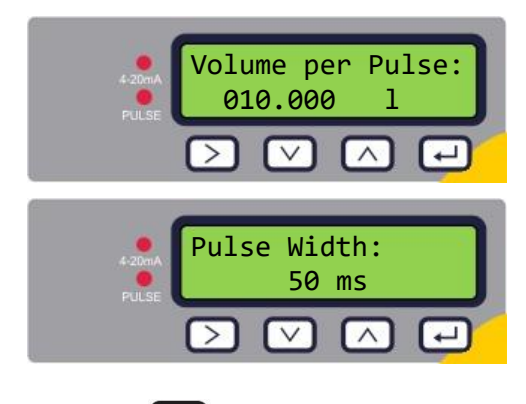

Impostare il volume per impulso in modo che il numero massimo di impulsi non superi i 10 al secondo o 1000 ms (si veda pagina 27).

Premere Premere l'impostazione.

Impostare l'ampiezza dell'impulso. Il valore predefinito è 50 ms, che rappresenta la metà di un ciclo di impulso. Un'ampiezza dell'impulso di 50 ms è necessaria per la maggior parte dei contatori meccanici.

Premere er confermare l'impostazione.

Premere er tornare al Menu principale.

#### 3.6.2 Allarme flusso

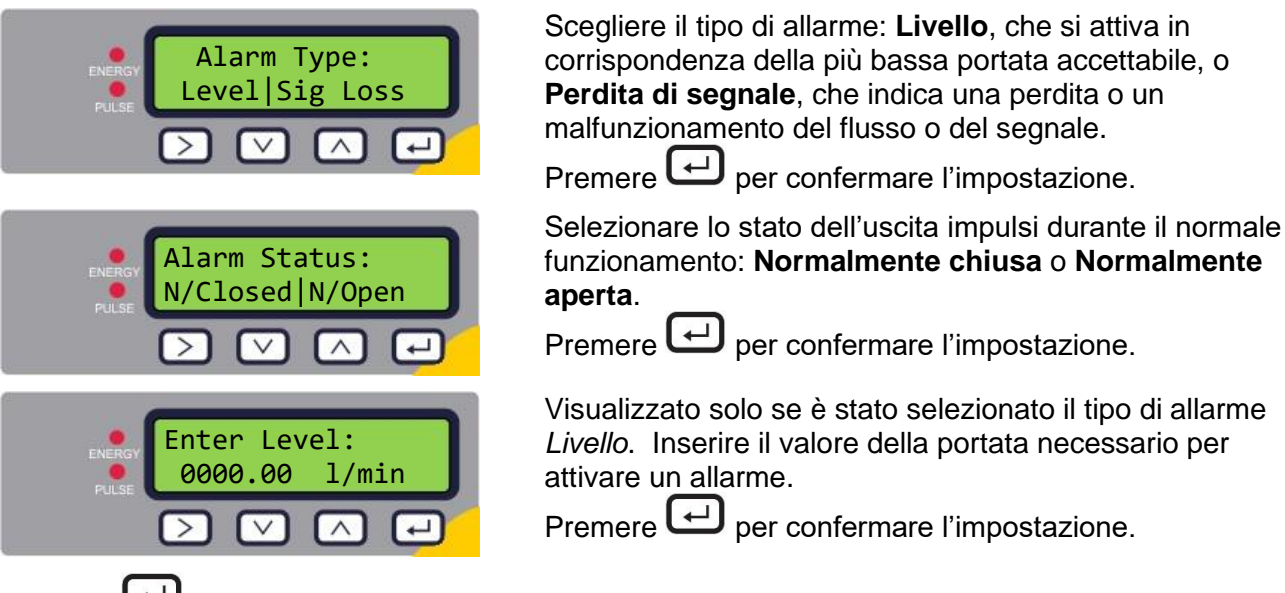

Premere er tornare al Menu principale.

#### 3.6.3 Impulso energia (solo versioni con misuratore di calore)

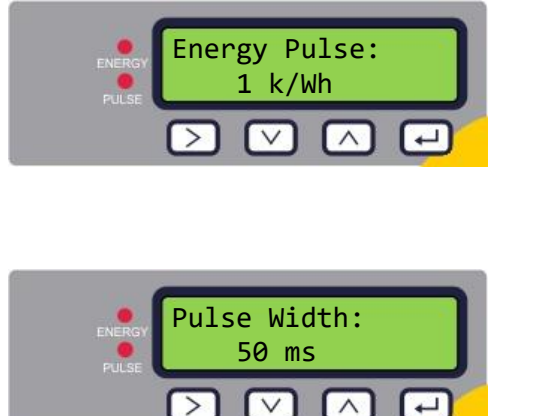

Scegliere tra 1, 10, 100 kWh o 1MWh quando si è nella modalità metrica e tra 1, 10, 100 kBTU o 1 MBTU nella modalità imperiale. Ciascun impulso rappresenta la quantità di energia selezionata, ad esempio 1 kWh. Scegliere un valore in modo che la frequenza degli impulsi non superi i 10 al secondo (si veda pagina 28). Premere er confermare l'impostazione.

Impostare l'ampiezza dell'impulso. Il valore predefinito è 50 ms, che rappresenta metà di un ciclo di impulso. Un'ampiezza impulso di 50 ms è necessaria per la maggior parte dei contatori meccanici.

Premere er confermare l'impostazione.

Premere er tornare al Menu principale.

#### 3.6.4 Frequenza

Nella modalità Frequency (Frequenza), la frequenza di uscita degli impulsi è proporzionale alla portata all'interno di un intervallo di frequenze specificato, compreso tra 1 e 200 Hz.

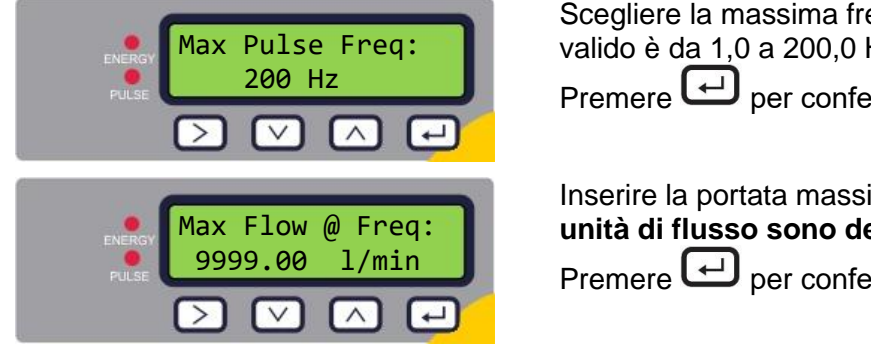

Scegliere la massima frequenza degli impulsi. L'intervallo valido è da 1,0 a 200,0 Hz.

Premere Premere l'impostazione.

Inserire la portata massima alla frequenza specificata. Le unità di flusso sono definite come litri al secondo. Premere er confermare l'impostazione.

Premere er tornare al Menu principale.

# 3.7 Menu calibrazione

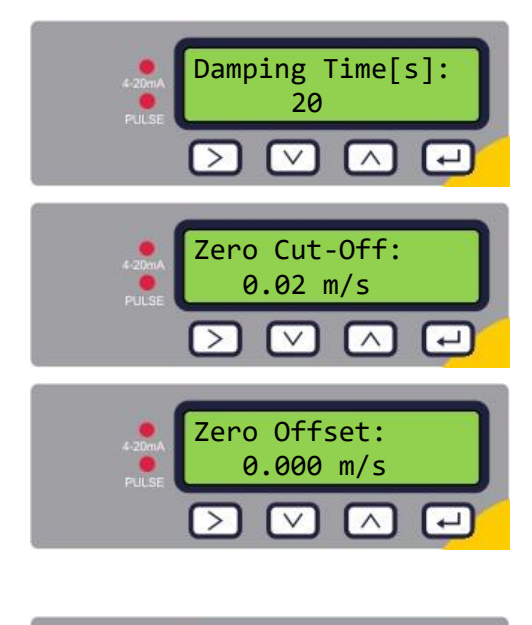

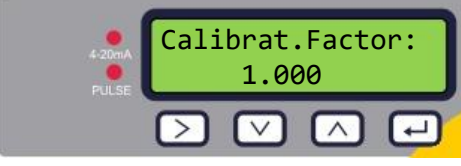

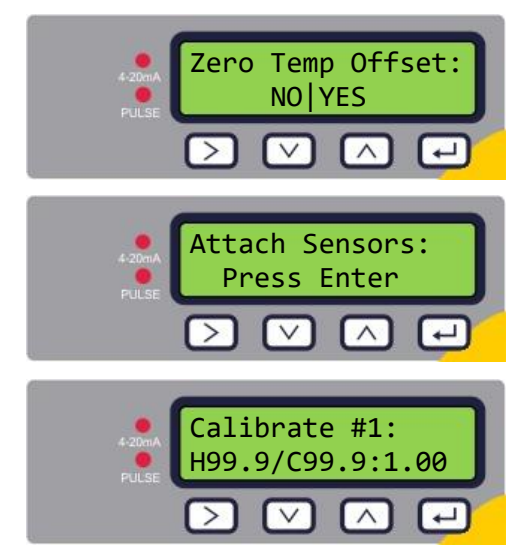

3.8 Menu Totali volume

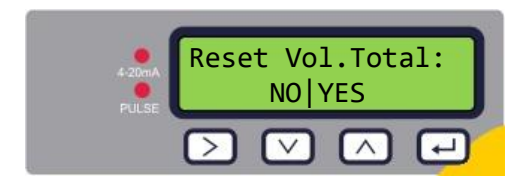

Scegliere un tempo di smorzamento tra 10, 20, 30, 50 o 100 s.

Premere er confermare l'impostazione.

Impostare il valore di cutoff zero (nell'intervallo tra 0,00 e 0,50 m/s).

Premere er confermare l'impostazione.

Premere per calcolare automaticamente il cutoff zero.

NOTA: IMPOSTARE 'CUTOFF ZERO' SU ZERO PRIMA DI IMPOSTARE 'OFFSET ZERO', QUINDI TORNARE A IMPOSTARE 'CUTOFF ZERO'.

Premere er confermare l'impostazione.

Inserire un fattore di calibrazione (l'intervallo valido è tra 0,500 e 1,500).

Premere e per confermare l'impostazione e, nel caso di versioni con flussometro, tornare al Menu principale.

# Solo versioni con misuratore di calore.

Selezionare YES (SÌ) per calcolare il valore di offset temperatura zero. Selezionare NO per tornare al Menu principale.

Viene richiesto di collegare i sensori. Posizionare i sensori PT100 a contatto e attendere che la temperatura si stabilizzi per un minuto.

Premere Per continuare.

L'unità calcola l'offset temperatura.

Quando la procedura è completa, viene visualizzata la schermata **Zero Temp Offset (Offset di temperatura zero)** con NO selezionato.

Premere er tornare al Menu principale.

Per azzerare il valore di Totali volume, selezionare Yes (Sì).

Premere e tornare al Menu principale.

# 3.9 Menu diagnostica

Il menu diagnostica fornisce alcune informazioni aggiuntive riguardo il flussometro e la sua configurazione. Per accedere al menu, premere il tasto  $\bigcirc$  dalla schermata principale per la lettura del flusso. Premere i tasti  $\bigcirc$  e  $\bigcirc$  per spostarsi tra le schermate di diagnostica. Premere  $\longleftrightarrow$  per uscire dal menu diagnostica.

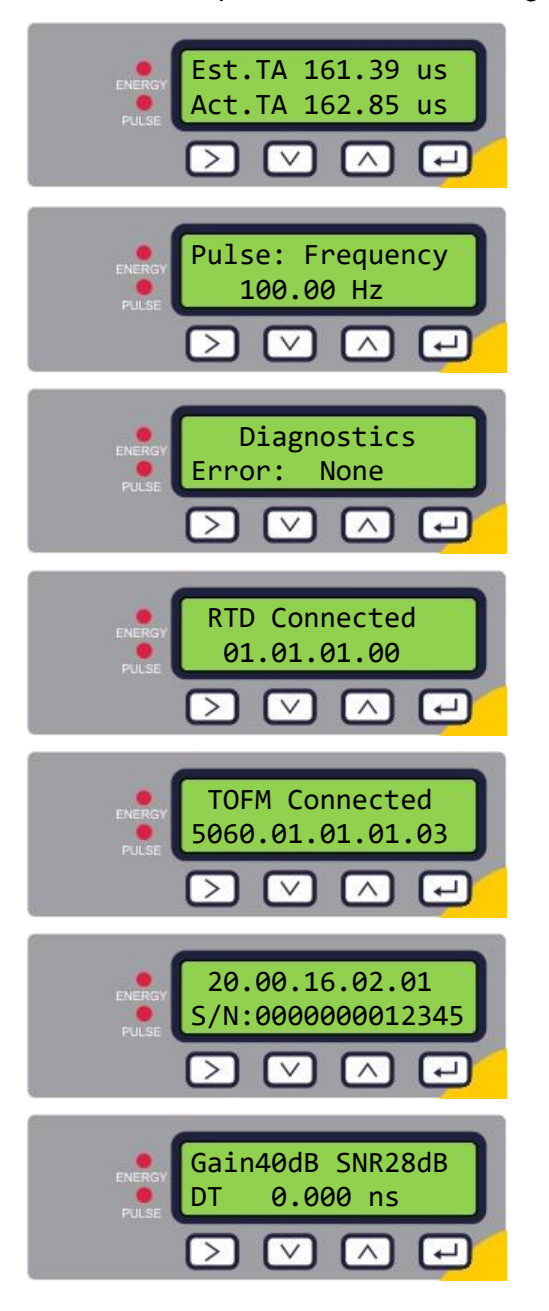

Il TA stimato (Time of Arrival - Tempo di arrivo) e il TA corrente mostrano il tempo di transito teorico e quello misurato. Se il valore effettivo visualizzato è 9999,99, significa che non è possibile rilevare un segnale utilizzabile.

Mostra lo stato impulsi (ad esempio):

Disattivato, Volume 0,000 litri, Perdita di segnale, Allarme (On) 500,0 l/minuto, Allarme (Off) perdita di segnale, Frequenza 100,00 Hz.

Questa schermata mostrerà gli errori. Verrà visualizzato un numero compreso tra 0 e 255. Se non viene segnalato alcun errore, sarà mostrato "None" (Nessuno).

La versione del firmware installato sulla scheda RTD è mostrata sulla riga inferiore. La riga superiore mostra lo stato.

La versione del firmware installato sulla scheda del flusso è mostrata sulla riga inferiore. La riga superiore mostra lo stato.

La versione del firmware installato sull'unità è mostrata sulla riga superiore. La riga inferiore mostra il numero di serie dell'unità.

Guadagno – un numero decimale compreso tra -5dB e 80dB – è *da preferire un valore più basso*, deve essere circa 40dB o meno. Se superiore a 60dB è necessario verificare l'installazione.

Rapporto segnale/rumore (SNR) in dB, la scala è compresa tra 0 e 80dB – *è da preferire un valore più alto*. Se inferiore a 20, è necessario verificare l'installazione.

La riga inferiore mostra il differenziale di tempo attuale tra i segnali a monte e a valle.

# 4 USCITE

# 4.1 Uscita impulsi

È possibile configurare l'uscita impulsi perché funzioni da una a cinque modalità:

- Totale flusso volumetrico
- Energia (solo versioni con misuratore di calore)
- Frequenza
- Low Flow Alarm (Allarme flusso basso)
- Allarme perdita di segnale del flusso

Le funzioni Alarm (Allarme) consentono di impostare l'allarme su *Normally Open* (Normalmente aperto) o *Normally Closed* (Normalmente chiuso).

#### 4.1.1 Impulso volumetrico

L'ampiezza impulso predefinita dell'U1000MKII WM è impostata a 50 ms, che rappresenta metà di un ciclo di impulso. Un'ampiezza impulso di 50 ms è necessaria per la maggior parte dei contatori meccanici.

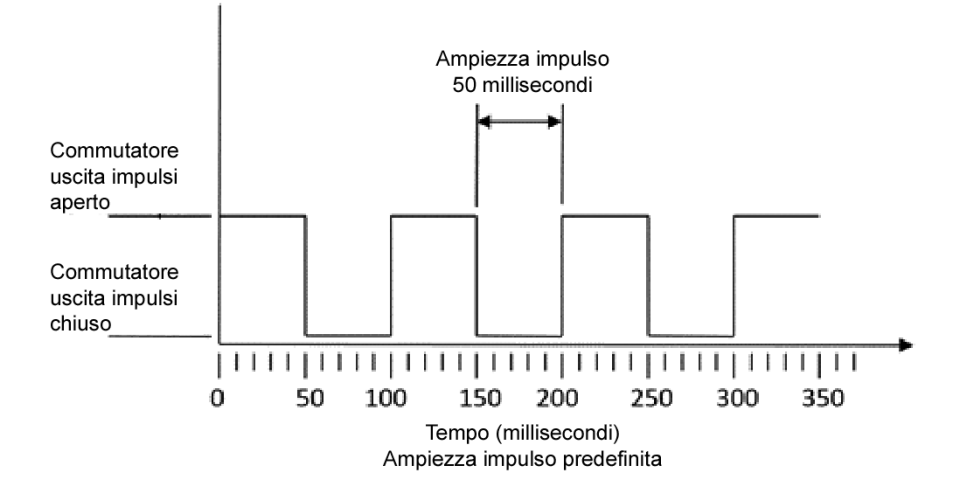

Formula per ottenere il volume per impulso basato su un'ampiezza impulso di 50 ms (predefinita): Volume per impulso >= portata massima (in litri al minuto) / 600

Esempio di portata massima di 500 l/min: Volume per impulso >= 500 l/min / 600 = 0,833 litri per impulso Arrotondamento al litro intero più vicino: Impostare **Volume per impulso** a **1 litro.** 

# 4.1.2 Modalità Frequency (Frequenza)

Nella modalità Frequency (Frequenza), la frequenza di uscita è proporzionale alla portata all'interno di un intervallo di frequenze specificato, compreso tra 1 e 200 Hz. Le unità di flusso sono definite come litri al secondo.

#### 4.1.3 Impulso energia (solo versioni con misuratore di calore)

Quando l'*Uscita impulso* è impostata su **Energia**, il LED kWh si illumina in modo permanente. Scegliere tra 1, 10, 100 kWh o 1MWh quando si è nella modalità metrica e tra 1, 10, 100 kBTU o 1 MBTU nella modalità imperiale. Ciascun impulso rappresenta una quantità di energia, ad esempio 1 kWh. La stessa limitazione sulla frequenza massima degli impulsi si applica come descritto in dettaglio nella modalità Volumetric (Volumetrica). Anche stavolta può essere necessaria un'unità di energia per impulso più grande oppure un'ampiezza dell'impulso più piccola.

#### 4.1.4 Allarme flusso - Flusso basso

Per l'allarme basso, l'utente può impostare un intervallo compreso tra 0 e 9999 (senza decimali), nelle stesse unità utilizzate per misurare il flusso. L'impostazione predefinita è normalmente aperto, ma l'utente può selezionare tra N/O e N/C. Vi è un 2,5% di isteresi sulla commutazione dell'uscita. Una volta attivato l'allarme flusso basso, la portata deve aumentare del 2,5% in più rispetto al valore impostato per disattivare nuovamente l'allarme.

#### 4.1.5 Allarme flusso – Perdita di segnale

Se la lettura del flusso (segnale) viene persa (il display visualizza "-----" al posto della portata), verrà attivato l'allarme. L'impostazione predefinita è normalmente aperto, ma l'utente può selezionare tra N/O e N/C.

# 4.2 Uscita corrente 4-20mA

L'impostazione predefinita per l'uscita 4-20mA è OFF e il LED 4-20mA sul tastierino è acceso. Il flusso predefinito per l'uscita 20mA è impostato automaticamente in base alla dimensione del tubo. Il flusso predefinito per 4mA è 0. Per modificare questo valore, si veda pagina 22.

Se la lettura del flusso è superiore a quella impostata come valore per 20mA, oppure se è indicato un flusso negativo o non è possibile rilevare alcun segnale di flusso, allora viene generata una corrente di allarme di 3,5mA.

# NOTA: L'USCITA DELLA CORRENTE PER 4-20MA È CALIBRATA IN FABBRICA.

# 4.3 Modbus (se disponibile)

L'interfaccia Modbus RTU è configurata tramite il sottomenu Modbus.

- Ordine dei byte float –AB CD Big endian MSB per primo.
- È possibile scegliere la velocità dei dati nell'intervallo da 1.200 a 38.400 baud.
- È possibile scegliere l'indirizzo nell'intervallo da 1 a 126.
- Frequenza di polling minima 1000ms (1 sec). Timeout dopo 5 secondi.
- L'U1000 MKII WM risponderà alle richieste Modbus solo quando è operativo, mentre sono visualizzate le schermate di lettura del flusso, totale volume, totale energia, potenza o temperatura.
- Lo strumento risponde alla richiesta "read holding registers" (CMD 03).
- Se la lettura del flusso non è valida, allora il valore del flusso sarà zero.
- Se un sensore di temperatura va fuori scala, il valore sarà -11 °C (12,2 °F).

I suddetti errori imposteranno il bit di stato pertinente (si veda pagina 44).

Su un'unità impostata in unità *imperiali*, la temperatura è in °F, la potenza è in BTU/s e il flusso in galloni americani/minuto.

Sono disponibili i seguenti registri.

| Registro<br>Modbus | Registro<br>Offset | Тіро    |              | Contenuto<br>tipico                         | Significato                                                  | Note                                                                    |  |
|--------------------|--------------------|---------|--------------|---------------------------------------------|--------------------------------------------------------------|-------------------------------------------------------------------------|--|
| n/d                | n/d                | Byte    |              | 0x01                                        | Indirizzo dello<br>strumento                                 |                                                                         |  |
| n/d                | n/d                | Byte    |              | 0x03                                        | Comando dello<br>strumento                                   |                                                                         |  |
| n/d                | n/d                | Byte    |              | 0x40                                        | Numero di byte da<br>leggere                                 |                                                                         |  |
| 40001              | 0                  | Int-16  |              | 0x00<br>0xac                                | ID del dispositivo                                           | 0xAC                                                                    |  |
| 40002              | 1                  | Int-16  |              | 0x00<br>0x00                                | Stato                                                        | 0x0000 OK<br>Non[0x0000] Guasto                                         |  |
| 40003              | 2                  | Int-16  |              | 0x00<br>0x04                                | Tipo di sistema<br>Solo versioni con<br>misuratore di calore | 0x04 Impianto di<br>riscaldamento<br>0x0C Impianto di<br>raffreddamento |  |
| 40004              | 3                  | Int-16  |              | 0x00<br>0x01                                |                                                              |                                                                         |  |
| 40005              | 4                  | Int-16  |              | 0x23<br>0x45                                | Identificatore di serie                                      |                                                                         |  |
| 40006              | 5                  | Int-16  |              | 0x60<br>0x00                                |                                                              |                                                                         |  |
| 40007              | 6                  | IFFE754 |              | 0x40<br>0x1f                                |                                                              |                                                                         |  |
| 40008              | 7                  | float   |              | 0x67<br>0xd3                                | Velocità misurata                                            | Unità in m/s                                                            |  |
| 40009              | 8                  | IFFF754 |              | 0x41<br>0x8c                                |                                                              | Unità in m³/ora per il sistema metrico                                  |  |
| 40010              | 9                  | float   |              | 0xd8<br>0xb0                                | Flusso misurato                                              | Unità in US Gal/m per<br>il sistema imperiale                           |  |
| 40011              | 10                 | IEEE754 |              | 0x42<br>0x1c                                | Potenza calcolata                                            | Unità in kW per il sistema metrico                                      |  |
| 40012              | 11                 | float   |              | 0x2e<br>0x34                                | (Solo versioni con<br>misuratore di calore)                  | Unità in BTU/s per il sistema imperiale                                 |  |
| 40013              | 12                 | IEEE754 |              | 0x44<br>0x93                                | Energia calcolata                                            | Unità in kWh per il sistema metrico                                     |  |
| 40014              | 0014 13            |         | 0xc6<br>0xe8 | (Solo versioni con<br>misuratore di calore) | Unità in BTU per il sistema imperiale                        |                                                                         |  |

(segue)

| Registro<br>Modbus | Registro<br>Offset | Тіро      | Contenuto<br>tipico |
|--------------------|--------------------|-----------|---------------------|
| 40015              | 14                 |           | 0x41                |
| 70010              |                    | IFFF754   | 0x98                |
| 40016              | 15                 | float     | 0x00                |
| 40010              | 10                 |           | 0x00                |
| 40017              | 16                 |           | 0x41                |
| 40017              | 10                 |           | 0x88                |
| 40019              | 17                 | float     | 0x00                |
| 40018              | 17                 |           | 0x00                |
| 40040              | 40                 |           | 0x40                |
| 40019              | ٦ð                 |           | 0x00                |
| 40000              | 10                 | float     | 0x00                |
| 40020              | 19                 |           | 0x00                |
| 10001              | 00                 |           | 0x60                |
| 40021              | 20                 | IEEE754   | 0xef                |
| 40000              | 04                 | float     | 0x3c                |
| 40022              | 21                 |           | 0x1c                |
| 40000              |                    | Int 10    | 0x00                |
| 40023              | 22                 | int-16    | 0x00                |
| 4000 4             |                    | 23 Int-16 | 0x00                |
| 40024              | 23                 |           | 0x01                |
| 40005              | 04                 |           | 0x00                |
| 40025              | 24                 | int-16    | 0x0a                |
| 40000              | 25                 | Int 10    | 0x00                |
| 40026              | 25                 | Int-16    | 0x62                |
| 40007              | 00                 |           | 0x42                |
| 40027              | 20                 | IEEE754   | 0xc9                |
| 40000              | 77                 | float     | Oxff                |
| 40028              | 21                 |           | 0x7d                |
| 40029              | 28                 |           | 0x42                |
| 10020              | 20                 | IEEE754   | 0xa8                |
| 40030              | 29                 | float     | 0x8b                |
|                    |                    |           | 0xf5                |
| 40031              | 30                 |           | 0x42                |
|                    |                    | IEEE754   | 0xc8                |
| 40032              | 31                 | float     | 0x00                |
|                    |                    |           | 0x00                |
| n/a                | n/a                | Int-16    | 0xed                |
|                    |                    |           | 0x98                |

| Significato                                                                         | Note                                                                                                    |
|-------------------------------------------------------------------------------------|----------------------------------------------------------------------------------------------------|
| Temperatura misurata (caldo)<br>(Solo versioni con misuratore<br>di calore)         | Unità in gradi<br>Celsius per il<br>sistema metrico<br>Unità in gradi<br>Fahrenheit per il<br>sistema imperiale |
| Temperatura misurata (freddo)<br>(Solo versioni con misuratore<br>di calore)        | Unità in gradi<br>Celsius per il<br>sistema metrico<br>Unità in gradi<br>Fahrenheit per il<br>sistema imperiale |
| Temperatura misurata<br>(differenza)<br>(Solo versioni con misuratore<br>di calore) | Unità in gradi<br>Celsius per il<br>sistema metrico<br>Unità in gradi<br>Fahrenheit per il<br>sistema imperiale |
| Totale volume misurato                                                              | Unità in m <sup>3</sup> per il<br>sistema metrico<br>Unità in US Gal<br>per il sistema<br>imperiale             |
| Unità dello strumento                                                               | 0x00 Metrico<br>0x01 Imperiale                                                                                  |
| Guadagno dello strumento                                                            | Guadagno in dB                                                                                                  |
| SNR dello strumento                                                                 | SNR in dB                                                                                                    |
| Segnale dello strumento                                                             | Segnale in %                                                                                                    |
| Differenza tempo-delta<br>misurata                                                  | Dati per la<br>diagnostica Unità<br>in nanosecondi                                                              |
| ETA dello strumento                                                                 | Dati per la<br>diagnostica Unità<br>in microsecondi                                                             |
| ATA dello strumento                                                                 | Dati per la<br>diagnostica Unità<br>in microsecondi                                                             |
| CRC-16                                                                              |                                                                                                    |

# 4.4 M-Bus (se disponibile)

Dopo l'accensione, l'unità passa alla frequenza baud predefinita e all'indirizzo principale impostato nel menu M-Bus (si veda pagina 22). Sia la frequenza baud sia l'indirizzo principale possono essere modificati successivamente sulla rete M-Bus. L'indirizzo secondario è il numero di serie dell'unità a cui sono stati aggiunti due zeri.

I caratteri sono configurati come 8 bit di dati, 1 bit di parità pari e 1 bit di stop.

Sono supportate le seguenti velocità di trasmissione: 300, 2400 e 9600 baud.

L'U1000 MKII WM risponderà alle richieste M-Bus solo quando è in stato operativo, mentre sono visualizzate le schermate di lettura del flusso, del totale volume, del totale energia, della potenza o della temperatura.

Il modulo M-Bus supporta le seguenti funzioni:

- Funzione di riconoscimento
- Funzione di selezione slave
- Funzioni per il trasferimento di dati
- Funzione di commutazione della frequenza baud
- Funzione di modifica dell'indirizzo principale

#### 4.4.1 Funzione di riconoscimento

| COMANDO:       | ACK                                                                          |  |  |  |
|----------------|------------------------------------------------------------------------------|--|--|--|
| DESCRIZIONE:   | Risposta dallo slave indicante che è stato ricevuto un messaggio dal master. |  |  |  |
| DIREZIONE:     | DA SLAVE A MASTER                                                            |  |  |  |
| TIPO DI FRAME: | FRAME ACK                                                                    |  |  |  |
|                |                                                                              |  |  |  |
| NOME           | CODICE                                                                       |  |  |  |
| ACKNOWLEDGE    | 0xE5                                                                         |  |  |  |
|                |                                                                              |  |  |  |

# 4.4.2 Selezione della funzione slave

| COMANDO:                             |                                                                       | SEND_NKE                                |        |  |  |  |
|--------------------------------------|-----------------------------------------------------------------------|-----------------------------------------|--------|--|--|--|
| DESCRIZIONE:                         | Inizializzare/ripristinare il dispositivo slave per le comunicazioni. |                                         |        |  |  |  |
| DIREZIONE:                           | DA MASTER A SLAVE                                                     |                                         |        |  |  |  |
| TIPO DI FRAME:                       |                                                                       | FRAME BREVE/LUNGO                       |        |  |  |  |
|                                      |                                                                       |                                         |        |  |  |  |
| INDIRIZZO PRINCIPA                   | LE                                                                    | INDIRIZZO SECONDARIO                    |        |  |  |  |
| NOME                                 | CODICE                                                                | NOME                                    | CODICE |  |  |  |
| START                                | 0x10                                                                  | START                                   | 0x68   |  |  |  |
| (C - FIELD)<br>INITIALISE SLAVE      | 0x40                                                                  | LENGTH                                  | 0x0B   |  |  |  |
| (A - FIELD)<br>SLAVE PRIMARY ADDRESS | 0xXX                                                                  | LENGTH                                  | 0x0B   |  |  |  |
| CHECKSUM                             | 0xXX                                                                  | START                                   | 0x68   |  |  |  |
| STOP                                 | 0x16                                                                  | (C – FIELD)<br>INITIALISE SLAVE         | 0x73   |  |  |  |
|                                      |                                                                       | (A – FIELD)<br>USE SECONDARY ADDRESSING | 0xFD   |  |  |  |
|                                      |                                                                       | (CI – FIELD)<br>INITIALISE SLAVE        | 0x52   |  |  |  |
|                                      |                                                                       | M-Bus IIN (BYTE 1)                      | 0xXX   |  |  |  |
|                                      |                                                                       | M-Bus IIN (BYTE 2)                      | 0xXX   |  |  |  |
|                                      |                                                                       | M-Bus IIN (BYTE 3)                      | 0xXX   |  |  |  |
|                                      |                                                                       | M-Bus IIN (BYTE 4)                      | 0xXX   |  |  |  |
|                                      |                                                                       | MANF. ID (BYTE 1)                       | 0xCD   |  |  |  |
|                                      |                                                                       | MANF. ID (BYTE 2)                       | 0x54   |  |  |  |
|                                      |                                                                       | VERSION NUMBER                          | 0x01   |  |  |  |
|                                      |                                                                       | DEVICE TYPE ID                          | 0x04   |  |  |  |
|                                      |                                                                       | CHECKSUM                                | 0xXX   |  |  |  |
|                                      |                                                                       | STOP                                    | 0x16   |  |  |  |

DA MASTER A SLAVE: SEND\_NKE

DA SLAVE A MASTER: ACK

# 4.4.3 Funzioni per il trasferimento di dati

| No | VARIABILE                | TIPO          | BIT DI SELEZIONE |
|----|--------------------------|---------------|------------------|
| 1  | PORTATA                  | IEEE754 FLOAT | LITRI / MINUTO   |
| 2  | ENERGIA                  | IEEE754 FLOAT | kWh              |
| 3  | POTENZA                  | IEEE754 FLOAT | kW               |
| 4  | TEMPERATURA (FREDDO)     | IEEE754 FLOAT | CELSIUS          |
| 5  | TEMPERATURA (CALDO)      | IEEE754 FLOAT | CELSIUS          |
| 6  | TEMPERATURA (DIFFERENZA) | IEEE754 FLOAT | CELSIUS          |

#### 4.4.4 REQ\_UD2 - RICHIESTA DATI

| COMANDO:                             | REQ_UD2 – REQUEST DATA |                                         |        |  |
|--------------------------------------|------------------------|-----------------------------------------|--------|--|
| DESCRIZIONE:                         |                        |                                         |        |  |
| DIREZIONE:                           | DA MASTER A SLAVE      |                                         |        |  |
| TIPO DI FRAME:                       |                        | FRAME DI CONTROLLO / LUNGO              |        |  |
|                                      | ·                      |                                         |        |  |
| INDIRIZZO PRINCIPA                   | LE                     | INDIRIZZO SECONDA                       | RIO    |  |
| NOME                                 | CODICE                 | NOME                                    | CODICE |  |
| START                                | 0x68                   | START                                   | 0x68   |  |
| LENGTH                               | 0x04                   | LENGTH                                  | 0x0C   |  |
| LENGTH                               | 0x04                   | LENGTH                                  | 0x0C   |  |
| START                                | 0x68                   | START                                   | 0x68   |  |
| (C - FIELD)<br>SEND_UD               | 0x73                   | (C - FIELD)<br>SEND_UD                  | 0x73   |  |
| (A - FIELD)<br>SLAVE PRIMARY ADDRESS | 0xXX                   | (A - FIELD)<br>USE SECONDARY ADDRESSING | 0xFD   |  |
| (CI – FIELD)<br>SEND DATA TO SLAVE   | 0x51                   | (CI – FIELD)<br>SEND DATA TO SLAVE      | 0x51   |  |
| DIF: REQUEST ALL DATA                | 0x7F                   | M-Bus IIN (BYTE 1)                      | 0xXX   |  |
| CHECKSUM                             | 0xXX                   | M-Bus IIN (BYTE 2)                      | 0xXX   |  |
| STOP                                 | 0x16                   | M-Bus IIN (BYTE 3)                      | 0xXX   |  |
|                                      |                        | M-Bus IIN (BYTE 4)                      | 0xXX   |  |
|                                      |                        | MANF. ID (BYTE 1)                       | 0xCD   |  |
|                                      |                        | MANF. ID (BYTE 2)                       | 0x54   |  |
|                                      |                        | VERSION NUMBER                          | 0x01   |  |
|                                      |                        | DEVICE TYPE ID                          | 0x04   |  |
|                                      |                        | DIF: REQUEST ALL DATA                   | 0x7F   |  |
|                                      |                        | CHECKSUM                                | 0xXX   |  |
|                                      |                        | STOP                                    | 0x16   |  |

| DA MASTER A SLAVE: SEN | VD_NKE |
|------------------------|--------|
|------------------------|--------|

DA SLAVE A MASTER: ACK

DA MASTER A SLAVE: REQ\_UD2 – REQUEST DATA

DA SLAVE A MASTER: RSP\_UD2 – RETURN DATA

#### 4.4.5 RSP\_UD2 - RESTITUZIONE DEI DATI

| COMANDO:               | RSP_UD2 – RETURN DATA            |            |        |  |  |
|------------------------|----------------------------------|------------|--------|--|--|
| DESCRIZIONE:           |                                  |            |        |  |  |
| DIREZIONE:             | DA SLAVE A MASTER                |            |        |  |  |
| TIPO DI FRAME:         | FRAME LUNGO                      |            |        |  |  |
|                        |                                  |            |        |  |  |
| NOME                   | DESCRIZIONE                      | DIMENSIONE | CODICE |  |  |
| START                  |                                  | 1          | 0x68   |  |  |
| LENGTH                 |                                  | 1          | 0xXX   |  |  |
| LENGTH                 |                                  | 1          | 0xXX   |  |  |
| START                  |                                  | 1          | 0x68   |  |  |
| (C - FIELD)            | RSP_UD                           | 1          | 0x08   |  |  |
| (A - FIELD)            | INDIRIZZO PRINCIPALE SLAVE       | 1          | 0xXX   |  |  |
| (CI – FIELD)           | RESTITUZIONE DATI DA SLAVE       | 1          | 0x72   |  |  |
| M-Bus IIN (BYTE 1)     |                                  | 1          | 0xXX   |  |  |
| M-Bus IIN (BYTE 2)     |                                  | 1          | 0xXX   |  |  |
| M-Bus IIN (BYTE 3)     |                                  | 1          | 0xXX   |  |  |
| M-Bus IIN (BYTE 4)     |                                  | 1          | 0xXX   |  |  |
| MANF. ID (BYTE 1)      |                                  | 1          | 0xCD   |  |  |
| MANF. ID (BYTE 2)      | 12-BYTE                          | 1          | 0x54   |  |  |
| VERSION NUMBER         | INTESTAZIONE FRAME               | 1          | 0x01   |  |  |
| DEVICE TYPE ID         |                                  | 1          | 0x04   |  |  |
| ACCESS NUMBER          |                                  | 1          | 0xXX   |  |  |
| M-Bus INTERFACE STATUS |                                  | 1          | 0xXX   |  |  |
| SIGNATURE 1            |                                  | 1          | 0x00   |  |  |
| SIGNATURE 2            |                                  | 1          | 0x00   |  |  |
| DATA BLOCK 1           |                                  |            |        |  |  |
| DATA BLOCK 2           |                                  |            |        |  |  |
| DATA BLOCK 3           |                                  |            |        |  |  |
| DATA BLOCK 4           |                                  |            |        |  |  |
| DATA BLOCK 5           |                                  |            |        |  |  |
| DATA BLOCK 6           |                                  |            |        |  |  |
| DIF                    | 0x0F IDENTIFICA ULTIMO<br>BLOCCO | 1          | 0x0F   |  |  |
| CHECKSUM               |                                  | 1          | 0xXX   |  |  |
| STOP                   |                                  | 1          | 0x16   |  |  |

DA SLAVE A MASTER: ACK

DA MASTER A SLAVE: REQ\_UD2 – REQUEST DATA

DA SLAVE A MASTER: RSP\_UD2 – RETURN DATA

#### 4.4.6 Commutazione funzione velocità baud

#### SEND\_UD - SET BAUD RATE 300

| COMANDO:                             | SEND_UD – SET BAUD RATE 300                                                                                                    |                                            |        |
|--------------------------------------|----------------------------------------------------------------------------------------------------|--------------------------------------------|--------|
| DESCRIZIONE:                         | Imposta la velocità dei dati dello slave a 300 baud. Lo slave<br>inizialmente risponde alla richiesta con ACK con l'impostazione dei<br>baud attuale, per poi modificarla. Se lo slave non riceve un<br>messaggio dal master alla nuova velocità entro 2 minuti, lo slave<br>passa a un'impostazione predefinita di 300 baud. |                                            |        |
| DIREZIONE:                           |                                                                                                    | DA MASTER A SLAVE                          |        |
| TIPO DI FRAME:                       |                                                                                                    | FRAME DI CONTROLLO / LUNGO                 | )      |
|                                      |                                                                                                    |                                            |        |
| INDIRIZZO PRINCIP                    | ALE                                                                                                    | INDIRIZZO SECOND                           | ARIO   |
| NOME                                 | CODICE                                                                                                    | NOME                                       | CODICE |
| START                                | 0x68                                                                                                    | START                                      | 0x68   |
| LENGTH                               | 0x03                                                                                                    | LENGTH                                     | 0x0B   |
| LENGTH                               | 0x03                                                                                                    | LENGTH                                     | 0x0B   |
| START                                | 0x68                                                                                                    | START                                      | 0x68   |
| (C - FIELD)<br>SEND_UD               | 0x73                                                                                                    | (C - FIELD)<br>SEND_UD                     | 0x73   |
| (A - FIELD)<br>SLAVE PRIMARY ADDRESS | 0xXX                                                                                                    | (A - FIELD)<br>USE SECONDARY<br>ADDRESSING | 0xFD   |
| (CI – FIELD)<br>SET BAUD RATE 300    | 0xB8                                                                                                    | (CI – FIELD)<br>SET BAUD RATE 300          | 0xB8   |
| CHECKSUM                             | 0xXX                                                                                                    | M-Bus IIN (BYTE 1)                         | 0xXX   |
| STOP                                 | 0x16                                                                                                    | M-Bus IIN (BYTE 2)                         | 0xXX   |
|                                      |                                                                                                    | M-Bus IIN (BYTE 3)                         | 0xXX   |
|                                      |                                                                                                    | M-Bus IIN (BYTE 4)                         | 0xXX   |
|                                      |                                                                                                    | MANF. ID (BYTE 1)                          | 0xCD   |
|                                      |                                                                                                    | MANF. ID (BYTE 2)                          | 0x54   |
|                                      |                                                                                                    | VERSION NUMBER                             | 0x01   |
|                                      |                                                                                                    | DEVICE TYPE ID                             | 0x04   |
|                                      |                                                                                                    | CHECKSUM                                   | 0xXX   |
|                                      |                                                                                                    | STOP                                       | 0x16   |

| DA MASTER A SLAVE: | SEND_NKE               |
|--------------------|------------------------|
| DA SLAVE A MASTER: | ACK                    |
| DA MASTER A SLAVE: | SEND_UD – SET 300 BAUD |
| DA SLAVE A MASTER: | ACK                    |

| SEND_UD - SET BAUD RATE 2400 |
|------------------------------|
|------------------------------|

| COMANDO:                             | SEND_UD – SET BAUD RATE 2400                                                                                                    |                                            |        |
|--------------------------------------|----------------------------------------------------------------------------------------------------|--------------------------------------------|--------|
| DESCRIZIONE:                         | Imposta la velocità dei dati dello slave a 2400 baud. Lo slave<br>inizialmente risponde alla richiesta con ACK con l'impostazione dei<br>baud attuale, per poi modificarla. Se lo slave non riceve un<br>messaggio dal master alla nuova velocità entro 2 minuti, lo slave<br>passa a un'impostazione predefinita di 300 baud. |                                            |        |
| DIREZIONE:                           |                                                                                                    | DA MASTER A SLAVE                          |        |
| TIPO DI FRAME:                       |                                                                                                    | FRAME DI CONTROLLO / LUNGO                 |        |
|                                      |                                                                                                    |                                            |        |
|                                      | ALE                                                                                                    | INDIRIZZO SECONDA                          | ARIO   |
| NOME                                 | CODICE                                                                                                    | NOME                                       | CODICE |
| START                                | 0x68                                                                                                    | START                                      | 0x68   |
| LENGTH                               | 0x03                                                                                                    | LENGTH                                     | 0x0B   |
| LENGTH                               | 0x03                                                                                                    | LENGTH                                     | 0x0B   |
| START                                | 0x68                                                                                                    | START                                      | 0x68   |
| (C - FIELD)<br>SEND_UD               | 0x73                                                                                                    | (C - FIELD)<br>SEND_UD                     | 0x73   |
| (A - FIELD)<br>SLAVE PRIMARY ADDRESS | 0xXX                                                                                                    | (A - FIELD)<br>USE SECONDARY<br>ADDRESSING | 0xFD   |
| (CI – FIELD)<br>SET BAUD RATE 2400   | 0xBB                                                                                                    | (CI – FIELD)<br>SET BAUD RATE 2400         | 0xBB   |
| CHECKSUM                             | 0xXX                                                                                                    | M-Bus IIN (BYTE 1)                         | 0xXX   |
| STOP                                 | 0x16                                                                                                    | M-Bus IIN (BYTE 2)                         | 0xXX   |
|                                      |                                                                                                    | M-Bus IIN (BYTE 3)                         | 0xXX   |
|                                      |                                                                                                    | M-Bus IIN (BYTE 4)                         | 0xXX   |
|                                      |                                                                                                    | MANF. ID (BYTE 1)                          | 0xCD   |
|                                      |                                                                                                    | MANF. ID (BYTE 2)                          | 0x54   |
|                                      |                                                                                                    | VERSION NUMBER                             | 0x01   |
|                                      |                                                                                                    | DEVICE TYPE ID                             | 0x04   |
|                                      |                                                                                                    | CHECKSUM                                   | 0xXX   |
|                                      |                                                                                                    | STOP                                       | 0x16   |

| DA MASTER A SLAVE: | SEND_NKE                |
|--------------------|-------------------------|
| DA SLAVE A MASTER: | ACK                     |
| DA MASTER A SLAVE: | SEND_UD – SET 2400 BAUD |
| DA SLAVE A MASTER: | ACK                     |

#### SEND\_UD - SET BAUD RATE 9600

| COMANDO:                             | SEND_UD – SET BAUD RATE 9600                                                                                                    |                                            |        |
|--------------------------------------|----------------------------------------------------------------------------------------------------|--------------------------------------------|--------|
| DESCRIZIONE:                         | Imposta la velocità dei dati dello slave a 9600 baud. Lo slave<br>inizialmente risponde alla richiesta con ACK con l'impostazione dei<br>baud attuale, per poi modificarla. Se lo slave non riceve un<br>messaggio dal master alla nuova velocità entro 2 minuti, lo slave<br>passa a un'impostazione predefinita di 300 baud. |                                            |        |
| DIREZIONE:                           |                                                                                                    | DA MASTER A SLAVE                          |        |
| TIPO DI FRAME:                       |                                                                                                    | FRAME DI CONTROLLO / LUNGO                 |        |
|                                      |                                                                                                    |                                            |        |
|                                      | ALE                                                                                                    | INDIRIZZO SECONDA                          | ARIO   |
| NOME                                 | CODICE                                                                                                    | NOME                                       | CODICE |
| START                                | 0x68                                                                                                    | START                                      | 0x68   |
| LENGTH                               | 0x03                                                                                                    | LENGTH                                     | 0x0B   |
| LENGTH                               | 0x03                                                                                                    | LENGTH                                     | 0x0B   |
| START                                | 0x68                                                                                                    | START                                      | 0x68   |
| (C - FIELD)<br>SEND_UD               | 0x73                                                                                                    | (C - FIELD)<br>SEND_UD                     | 0x73   |
| (A - FIELD)<br>SLAVE PRIMARY ADDRESS | 0xXX                                                                                                    | (A - FIELD)<br>USE SECONDARY<br>ADDRESSING | 0xFD   |
| (CI – FIELD)<br>SET BAUD RATE 9600   | 0xBD                                                                                                    | (CI – FIELD)<br>SET BAUD RATE 9600         | 0xBD   |
| CHECKSUM                             | 0xXX                                                                                                    | M-Bus IIN (BYTE 1)                         | 0xXX   |
| STOP                                 | 0x16                                                                                                    | M-Bus IIN (BYTE 2)                         | 0xXX   |
|                                      |                                                                                                    | M-Bus IIN (BYTE 3)                         | 0xXX   |
|                                      |                                                                                                    | M-Bus IIN (BYTE 4)                         | 0xXX   |
|                                      |                                                                                                    | MANF. ID (BYTE 1)                          | 0xCD   |
|                                      |                                                                                                    | MANF. ID (BYTE 2)                          | 0x54   |
|                                      |                                                                                                    | VERSION NUMBER                             | 0x01   |
|                                      |                                                                                                    | DEVICE TYPE ID                             | 0x04   |
|                                      |                                                                                                    | CHECKSUM                                   | 0xXX   |
|                                      |                                                                                                    | STOP                                       | 0x16   |

| DA MASTER A SLAVE: | SEND_NKE                |
|--------------------|-------------------------|
| DA SLAVE A MASTER: | ACK                     |
| DA MASTER A SLAVE: | SEND_UD – SET 9600 BAUD |
| DA SLAVE A MASTER: | ACK                     |

# 4.4.7 Modifica della funzione indirizzo principale

| COMANDO:                             | SEND_UD – SET PRIMARY ADDRESS                                                                                                    |                                            |        |
|--------------------------------------|----------------------------------------------------------------------------------------------------|--------------------------------------------|--------|
| DESCRIZIONE:                         | L'indirizzo principale dello slave è impostato a un valore predefinito<br>all'accensione. Il master utilizza questo comando per assegnare un<br>nuovo indirizzo principale univoco allo slave, se necessario. |                                            |        |
| DIREZIONE:                           |                                                                                                    | DA MASTER A SLAVE                          |        |
| TIPO DI FRAME:                       |                                                                                                    | FRAME LUNGO                                |        |
|                                      |                                                                                                    |                                            |        |
| INDIRIZZO PRINCIP                    | ALE                                                                                                    | INDIRIZZO SECONDA                          | RIO    |
| NOME                                 | CODICE                                                                                                    | NOME                                       | CODICE |
| START                                | 0x68                                                                                                    | START                                      | 0x68   |
| LENGTH                               | 0x06                                                                                                    | LENGTH                                     | 0x0E   |
| LENGTH                               | 0x06                                                                                                    | LENGTH                                     | 0x0E   |
| START                                | 0x68                                                                                                    | START                                      | 0x68   |
| (C - FIELD)<br>SEND_UD               | 0x73                                                                                                    | (C - FIELD)<br>SEND_UD                     | 0x73   |
| (A - FIELD)<br>SLAVE PRIMARY ADDRESS | 0xXX                                                                                                    | (A - FIELD)<br>USE SECONDARY<br>ADDRESSING | 0xFD   |
| (CI – FIELD)                         | 0x51                                                                                                    | (CI – FIELD)                               | 0x51   |
| DIF: 8 BIT INTEGER                   | 0x01                                                                                                    | M-Bus IIN (BYTE 1)                         | 0xXX   |
| VIF: SET PRIMARY ADDRESS             | 0x7A                                                                                                    | M-Bus IIN (BYTE 2)                         | 0xXX   |
| NEW PRIMARY ADDRESS<br>VALUE         | 0xXX                                                                                                    | M-Bus IIN (BYTE 3)                         | 0xXX   |
| CHECKSUM                             | 0xXX                                                                                                    | M-Bus IIN (BYTE 4)                         | 0xXX   |
| STOP                                 | 0x16                                                                                                    | MANF. ID (BYTE 1)                          | 0xCD   |
|                                      |                                                                                                    | MANF. ID (BYTE 2)                          | 0x54   |
|                                      |                                                                                                    | VERSION NUMBER                             | 0x01   |
|                                      |                                                                                                    | DEVICE TYPE ID                             | 0x04   |
|                                      |                                                                                                    | DIF: 8 BIT INTEGER                         | 0x01   |
|                                      |                                                                                                    | VIF: SET PRIMARY ADDRESS                   | 0x7A   |
|                                      |                                                                                                    | NEW PRIMARY ADDRESS<br>VALUE               | 0xXX   |
|                                      |                                                                                                    | CHECKSUM                                   | 0xXX   |
|                                      |                                                                                                    | STOP                                       | 0x16   |

| DA MASTER A SLAVE: | SEND_NKE                      |
|--------------------|-------------------------------|
| DA SLAVE A MASTER: | ACK                           |
| DA MASTER A SLAVE: | SEND_UD – SET PRIMARY ADDRESS |
| DA SLAVE A MASTER: | ACK                           |

# 5 APPENDICE

# 5.1 Specifiche

| Generali                                               |                                                                                                    |
|--------------------------------------------------------|----------------------------------------------------------------------------------------------------|
| Tecnica di misurazione                                 | Tempo di transito                                                                                                    |
| Canali di misurazione                                  | 1                                                                                                    |
| Risoluzione temporale                                  | ±50 ps                                                                                                    |
| Rapporto tra portata massima e<br>minima               | 100:1                                                                                                    |
| Intervallo di velocità del flusso                      | Da 0,1 a 10 m/s                                                                                                    |
| Tipi di fluido utilizzabili                            | Acqua pulita con un contenuto di particolato <3% in volume o glicole etilenico fino al 30%                                                        |
| Precisione                                             | ±3% della lettura del flusso per una velocità >0,3 m/s                                                                                            |
| Ripetibilità                                           | ±0,15% del valore misurato                                                                                                    |
| Gamma di tubi                                          | Diametro esterno da 25 mm a 115 mm e da 125 mm a 225 mm<br>Nota: la dimensione del tubo dipende dal materiale e dal diametro<br>interno del tubo. |
| Unità selezionabili per sistema<br>metrico (mm)        | Velocità: m/s<br>Portata: l/s, l/min, m³/min, m³/h<br>Volume: litri, m³                                                                           |
| Unità selezionabili per sistema<br>imperiale (pollici) | Velocità: ft/s<br>Portata: gal/min, gal/ora, USgal/min, USgal/ora<br>Volume: gal, USgal                                                           |
| Totalizzatore                                          | 14 cifre con rollover a zero                                                                                                    |
| Lingue supportate                                      | Solo inglese                                                                                                    |
| Ingresso alimentazione                                 | 12 – 24V CC o 24V CA                                                                                                    |
| Consumo elettrico                                      | Massimo 7W (CC) o 7VA (CA)                                                                                                    |
| Uscita impulsi                                         |                                                                                                    |
| Uscita                                                 | Contatto privo di volt MOSFET optoisolato (NO/NC).                                                                                                |
| Isolamento                                             | 1MΩ a 100V                                                                                                    |
| Ampiezza impulso                                       | Valore predefinito 50 ms; intervallo di programmabilità 3-99 ms                                                                                   |
| Velocità di ripetizione dell'impulso                   | Fino a 166 impulsi/sec (in base all'ampiezza dell'impulso)                                                                                        |
| Modalità Frequency (Frequenza)                         | Massimo 200 Hz (Intervallo 1-200)                                                                                                    |
| Massimo carico tensione/corrente                       | 24V CC o 24V CA / 500mA                                                                                                    |
| Uscita corrente                                        | 1                                                                                                    |
| Uscita                                                 | 4 – 20mA                                                                                                    |
| Risoluzione                                            | 0,1% del fondo scala                                                                                                    |
| Carico massimo                                         | 620 Ω                                                                                                    |
| Isolamento                                             | 1MΩ a 100V                                                                                                    |
| Corrente di allarme                                    | 3,5mA                                                                                                    |
| Modbus (se disponibile)                                |                                                                                                    |
| Formato                                                | RTU                                                                                                    |
| Frequenza baud                                         | 1.200, 2.400, 4.800, 9.600, 19.200, 38.400                                                                                                    |
| Bit di dati - di parità - di stop                      | 8-None-2, 8-None-1, 8-Odd-2, 8-Even-1                                                                                                    |

continua alla pagina successiva

| Modbus (se disponibile) – segue                     |                                                                                                    |  |  |  |  |  |
|-----------------------------------------------------|----------------------------------------------------------------------------------------------------|--|--|--|--|--|
| Standard                                            | PI–MBUS–300 Rev. J                                                                                                    |  |  |  |  |  |
| Collegamento fisico                                 | RS485                                                                                                    |  |  |  |  |  |
| Isolamento                                          | 1MΩ a 100V                                                                                                    |  |  |  |  |  |
| Mbus (se disponibile)                               |                                                                                                    |  |  |  |  |  |
| Frequenza baud                                      | 300, 2400, 9600                                                                                                    |  |  |  |  |  |
| Bit di dati - di parità - di stop                   | 8-Pari-1                                                                                                    |  |  |  |  |  |
| Standard                                            | EN13757 / EN1434                                                                                                    |  |  |  |  |  |
| Isolamento                                          | 1MΩ a 100V                                                                                                    |  |  |  |  |  |
| Sensori di temperatura                              | U1000MkII-WM solo versioni con misuratore di calore                                                                      |  |  |  |  |  |
| Тіро                                                | PT100 Class B 4 fili                                                                                                    |  |  |  |  |  |
| Intervallo                                          | Da 0,1°C a 140,0°C (da 32,2°F a 284,0°F)                                                                                 |  |  |  |  |  |
| Risoluzione                                         | 0,1 °C / 1 °F                                                                                                    |  |  |  |  |  |
| Precisione del sensore                              | ±0,725 °C (±1,305 °F)                                                                                                    |  |  |  |  |  |
| Involucro                                           |                                                                                                    |  |  |  |  |  |
| Materiale                                           | Policarbonato plastico                                                                                                   |  |  |  |  |  |
| Fissaggio                                           | Con montaggio a parete                                                                                                   |  |  |  |  |  |
| Grado di protezione                                 | IP68                                                                                                    |  |  |  |  |  |
| Grado di infiammabilità                             | UL94 V-2/HB                                                                                                    |  |  |  |  |  |
| Dimensioni                                          | 215mm x 125mm x 90mm                                                                                                    |  |  |  |  |  |
| Peso                                                | 1,0 kg                                                                                                    |  |  |  |  |  |
| Parametri ambientali                                |                                                                                                    |  |  |  |  |  |
| Temperatura del tubo                                | Da 0,1°C a 140°C                                                                                                    |  |  |  |  |  |
| Temperatura di funzionamento<br>(parte elettronica) | Da 0°C a 50°C                                                                                                    |  |  |  |  |  |
| Temperatura di stoccaggio                           | Da -10°C a 60°C                                                                                                    |  |  |  |  |  |
| Umidità                                             | Umidità relativa 90% a 50°C massimo                                                                                      |  |  |  |  |  |
| Altitudine massima                                  | 4.000 metri                                                                                                    |  |  |  |  |  |
| Interno/esterno                                     | Interno                                                                                                    |  |  |  |  |  |
| Luoghi umidi                                        | Un luogo in cui acqua o altro liquido possono gocciolare, schizzare o scorrere sopra o contro apparecchiature elettriche |  |  |  |  |  |
| Grado di inquinamento                               | 3: inquinamento conduttivo o inquinamento non conduttivo secco che diventa conduttivo a causa della condensazione.       |  |  |  |  |  |
| Display                                             |                                                                                                    |  |  |  |  |  |
| LCD                                                 | 2 righe x 16 caratteri                                                                                                   |  |  |  |  |  |
| Angolo di visione                                   | Min 30°                                                                                                    |  |  |  |  |  |
| Area attiva                                         | 58mm (profondità) x 11mm (altezza)                                                                                       |  |  |  |  |  |
| Tastierino                                          |                                                                                                    |  |  |  |  |  |
| Formato                                             | Tastierino a membrana con feedback tattile a 4 tasti                                                                     |  |  |  |  |  |

# Gli interventi di manutenzione o riparazione dell'unità possono essere effettuati esclusivamente dal fabbricante.

# 5.2 Valori predefiniti

| Parametro                                                          | Valore predefinito                                |                                                                  |  |  |  |  |
|--------------------------------------------------------------------|---------------------------------------------------|------------------------------------------------------------------|--|--|--|--|
|                                                                    | Sistema metrico                                   | Sistema imperiale                                                |  |  |  |  |
| Dimensioni                                                         | mm                                                | Pollici                                                          |  |  |  |  |
| Unità per il flusso                                                | l/min                                             | USgal/min                                                        |  |  |  |  |
| Dimensione del tubo<br>(diametro interno)                          | Tubi da 1" a 4": 50 mm<br>Tubi da 4" a 8": 127 mm | Tubi da 1" a 4": 1,969 pollici<br>Tubi da 4" a 8": 5,000 pollici |  |  |  |  |
| Uscita impulsi                                                     | Off                                               | Off                                                              |  |  |  |  |
| Energia per impulso<br>(solo versioni con<br>misuratore di calore) | 1kW                                               | 1kBTU                                                            |  |  |  |  |
| Volume per impulso                                                 | 10 litri                                          | 2,642 galloni americani                                          |  |  |  |  |
| Ampiezza impulso                                                   | 50 ms                                             | 50 ms                                                            |  |  |  |  |
| Smorzamento                                                        | 20 secondi                                        | 20 secondi                                                       |  |  |  |  |
| Fattore di calibrazione                                            | 1,000                                             | 1,000                                                            |  |  |  |  |
| Cutoff zero                                                        | 0,02 m/s                                          | 0,07 ft/s                                                        |  |  |  |  |
| Offset zero                                                        | 0,000 m/s                                         | 0,000 ft/s                                                       |  |  |  |  |

Le impostazioni sono configurate in fabbrica per il sistema metrico. La tabella seguente elenca i valori predefiniti per il sistema metrico e per il sistema imperiale.

# 5.3 Restrizioni con miscele di acqua-glicole

Sono disponibili poche informazioni sulla capacità di calore specifica (fattore K) per miscele di acqua e glicole e non esiste alcun metodo pratico per determinare la percentuale di glicole in un sistema o il tipo di glicole utilizzato. I calcoli del flusso sono basati su una miscela di acqua/glicole etilenico al 30%.

In termini pratici, i risultati non dovrebbero essere considerati più di un'approssimazione, dal momento che:

La velocità del suono nei fluidi può variare tra 1480 m/s e 1578 m/s

Per miscele di acqua/glicole non è disponibile alcuna curva di compensazione della temperatura,

La percentuale di glicole può modificare la capacità di calore specifica da 1,00 a 1,6 J/M3 \* K

Il tipo di glicole aggiunto può modificare la capacità di calore specifica e la velocità del suono nei fluidi in maniera considerevole.

La configurazione utente dell'apparecchiatura impostata in fabbrica richiede che l'installatore imposti i parametri di funzionamento corretti, in quanto con unità configurate in maniera incorretta si potrebbe avere una variazione considerevole dei risultati.

# 5.4 Posizionamento

Per misurazioni precise, il binario e i sensori dell'U1000MKII WM devono essere installati in una posizione in cui il flusso scorre in maniera uniforme. Le distorsioni del profilo del flusso possono dipendere da disturbi a monte, come curve, raccordi, valvole, pompe e altre ostruzioni simili. Per garantire un profilo del flusso uniforme, l'unità deve essere montata lontano da qualsiasi causa di interferenza del flusso.

A scopo di riferimento, per ottenere questo risultato, deve esserci una porzione di tubo diritta a monte del trasduttore lunga almeno 10 volte il diametro del tubo, e 5 volte il diametro del tubo a valle, come mostrato nella Figura 3. L'indicazione può variare. È possibile misurare il flusso su porzioni di tubo diritte di lunghezza inferiore, ma quando i trasduttori sono montati vicino a qualsiasi tipo di ostruzione gli errori possono essere imprevedibili.

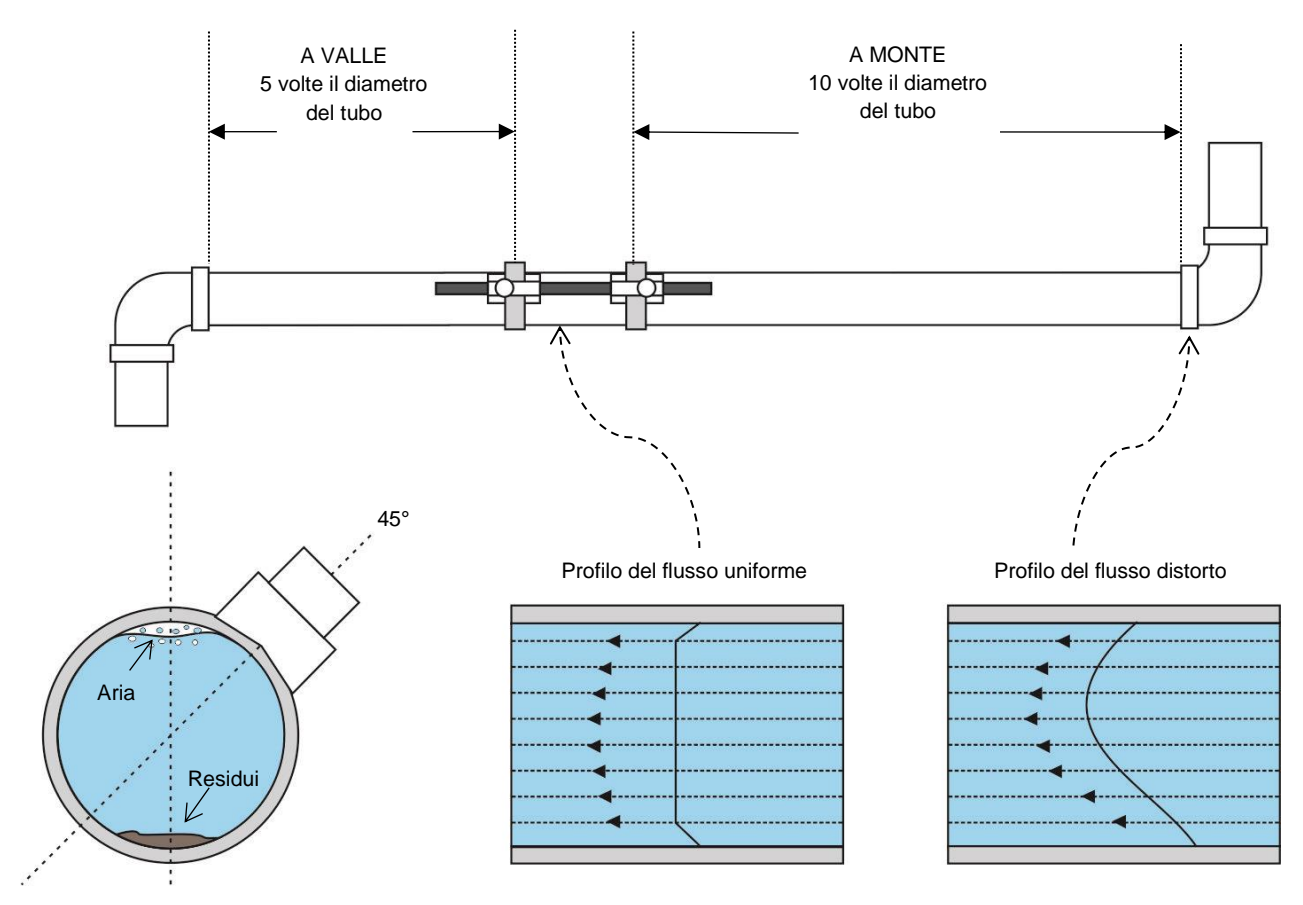

Figura 13 Posizione dell'unità

Al fine di ottenere risultati quanto più precisi possibile, sia il liquido che il tubo devono essere in condizioni tali da consentire la trasmissione degli ultrasuoni lungo il percorso predeterminato.

In molte applicazioni, non è possibile avere un profilo della portata regolare a 360° a causa, ad esempio, della presenza di turbolenze d'aria nella parte superiore del flusso e anche di probabili residui nella parte inferiore del tubo. L'esperienza ha dimostrato che la maggior parte dei risultati accurati in maniera stabile si ottengono quando i sensori sono montati a 45° rispetto alla parte superiore del tubo. Negli impianti di raffreddamento, il sensore/la parte elettronica dell'U1000MKII WM devono essere montati a 45° rispetto alla parte superiore del tubo per impedire l'ingresso di condensa nella parte elettronica.

IMPORTANTE: NON ASPETTARSI DI OTTENERE RISULTATI ACCURATI SE I SENSORI SONO POSIZIONATI VICINO A QUALSIASI TIPO DI OSTRUZIONE CHE ALTERI L'UNIFORMITÀ DEL PROFILO DEL FLUSSO. MICRONICS LTD NON SI ASSUME ALCUNA RESPONSABILITÀ SE IL PRODOTTO NON È STATO INSTALLATO SECONDO LE ISTRUZIONI RIPORTATE.

# 5.5 Messaggi di errore e di avvertimento

#### 5.5.1 Messaggi di errore

I messaggi di errore sono visualizzati sotto forma di numero nel menu diagnostica. Contattare Micronics qualora vengano visualizzati messaggi di altro tipo.

| Significato dell'orrero                                                | Byte di stato |       |       |       |       |       |       | Volore |        |
|------------------------------------------------------------------------|---------------|-------|-------|-------|-------|-------|-------|--------|--------|
| Significato dell'errore                                                | Bit#7         | Bit#6 | Bit#5 | Bit#4 | Bit#3 | Bit#2 | Bit#1 | Bit#0  | valore |
| <b>Errore RTD I2C</b><br>(solo versioni con<br>misuratore di calore)   |               |       |       |       |       |       |       | 1      | 1      |
| <b>Errore RTD Thot</b><br>(solo versioni con<br>misuratore di calore)  |               |       |       |       |       |       | 1     |        | 2      |
| <b>RTD Tcold failed</b><br>(solo versioni con<br>misuratore di calore) |               |       |       |       |       | 1     |       |        | 4      |
| Segnale TOFM perso                                                     |               |       |       |       | 1     |       |       |        | 8      |
| Errore scheda TOFM                                                     |               |       |       | 1     |       |       |       |        | 16     |
| Errore finestra TOFM                                                   |               |       | 1     |       |       |       |       |        | 32     |
| Errore tipo di sensore<br>TOFM                                         |               | 1     |       |       |       |       |       |        | 64     |
| Errore I2C TOFM                                                        | 1             |       |       |       |       |       |       |        | 128    |

#### 5.5.2 Esempi di messaggi di errore

| Messaggio di errore | Significato dell'errore                                                                           |
|---------------------|---------------------------------------------------------------------------------------------------|
| None o 0            | Nessuno                                                                                           |
| 2                   | Errore sensore caldo (solo versioni con misuratore di calore)                                     |
| 4                   | Errore sensore freddo (solo versioni con misuratore di calore)                                    |
| 6                   | Errore sensore caldo e freddo (solo versioni con misuratore di calore)                            |
| 8                   | Nessun segnale di flusso                                                                          |
| 10                  | Errore sensore caldo e nessun segnale di flusso (solo versioni con misuratore di calore)          |
| 12                  | Errore sensore freddo e nessun segnale di flusso (solo versioni con misuratore di calore)         |
| 14                  | Errore sensore freddo e caldo e nessun segnale di flusso (solo versioni con misuratore di calore) |

|                                 | Trasmettitore |          |                          |          |                     |                           |          |      |  |  |
|---------------------------------|---------------|----------|--------------------------|----------|---------------------|---------------------------|----------|------|--|--|
| Caso di test                    | Indirizzo     | Comando  | ndo Registro di<br>avvio |          | Lung<br>(num<br>reg | hezza<br>ero di<br>istri) | CRC-16   |      |  |  |
|                                 | [1 byte]      | [1 byte] | [2 b                     | [2 byte] |                     | oyte]                     | [2 byte] |      |  |  |
| Nessun errore                   | 0x01          | 0x03     | 0x00                     | 0x00     | 0x00                | 0x20                      | 0x44     | 0x12 |  |  |
| Richiesta di<br>funzione errata | 0x01          | 0x0C     | 0x00                     | 0x00     | 0x00                | 0x20                      | 0x10     | 0x13 |  |  |
| Avvio di registro<br>errato     | 0x01          | 0x03     | 0x00                     | 0xEF     | 0x00                | 0x20                      | 0x75     | 0xE7 |  |  |
| Lunghezza di<br>registro errata | 0x01          | 0x03     | 0x00                     | 0x12     | 0xFF                | 0x02                      | 0x25     | 0xFE |  |  |
| Lo slave è<br>impegnato         | 0x01          | 0x03     | 0x00                     | 0x00     | 0x00                | 0x20                      | 0x44     | 0x12 |  |  |
| CRC-16 errato                   | 0x01          | 0x03     | 0x00                     | 0x20     | 0x00                | 0x20                      | 0x44     | 0xFF |  |  |

## 5.5.3 Messaggi di errore Modbus (se disponibile Modbus)

| Ricevitore |          |                     |           |      |                                                                                                    |
|------------|----------|---------------------|-----------|------|----------------------------------------------------------------------------------------------------|
| Indirizzo  | Comando  | Codice di<br>errore | CRC-16    |      | Commenti                                                                                            |
| [1 byte]   | [1 byte] | [1 byte]            | [2 byte]  |      |                                                                                                    |
| 0x01       | 0x03     | None                | n/d       | n/d  | Esempio di un messaggio valido                                                                      |
| 0x01       | 0x8C     | 0x01                | 0x85      | 0x00 | FUNZIONE NON VALIDA - l'unico<br>comando accettabile è 0x03                                         |
| 0x01       | 0x83     | 0x02                | 0xC0 0xF1 |      | INDIRIZZO DATI NON VALIDO - avvio di<br>registro errato                                             |
| 0x01       | 0x83     | 0x03                | 0x01      | 0x31 | VALORE DATI NON VALIDO - avvio di<br>registro errato                                                |
| 0x01       | 0x83     | 0x06                | 0xC1      | 0x32 | DISPOSITIVO SLAVE IMPEGNATO –<br>U1000MkII WM è impegnato<br>nell'elaborazione e non può rispondere |
| 0x01       | 0x83     | 0x07                | 0x00      | 0xF2 | CRC errato                                                                                          |

# 5.5.4 Errori relativi al flusso

Un segnale con intensità inferiore al 40% indica una non corretta configurazione dello strumento; bisogna controllare l'installazione o eventualmente spostare l'unità in un punto diverso.

# 5.5.5 Avvisi relativi al flusso

Un segnale con intensità inferiore al 40% indica una non corretta configurazione dello strumento; bisogna controllare l'installazione o eventualmente spostare l'unità in un punto diverso. Un flusso negativo viene riportato sulla riga superiore del display tramite un "!" in sostituzione di un "\*".

#### 5.5.6 Errori relativi all'inserimento dei dati

Generalmente, avvisano l'utente che i dati inseriti sono esterni all'intervallo specificato:

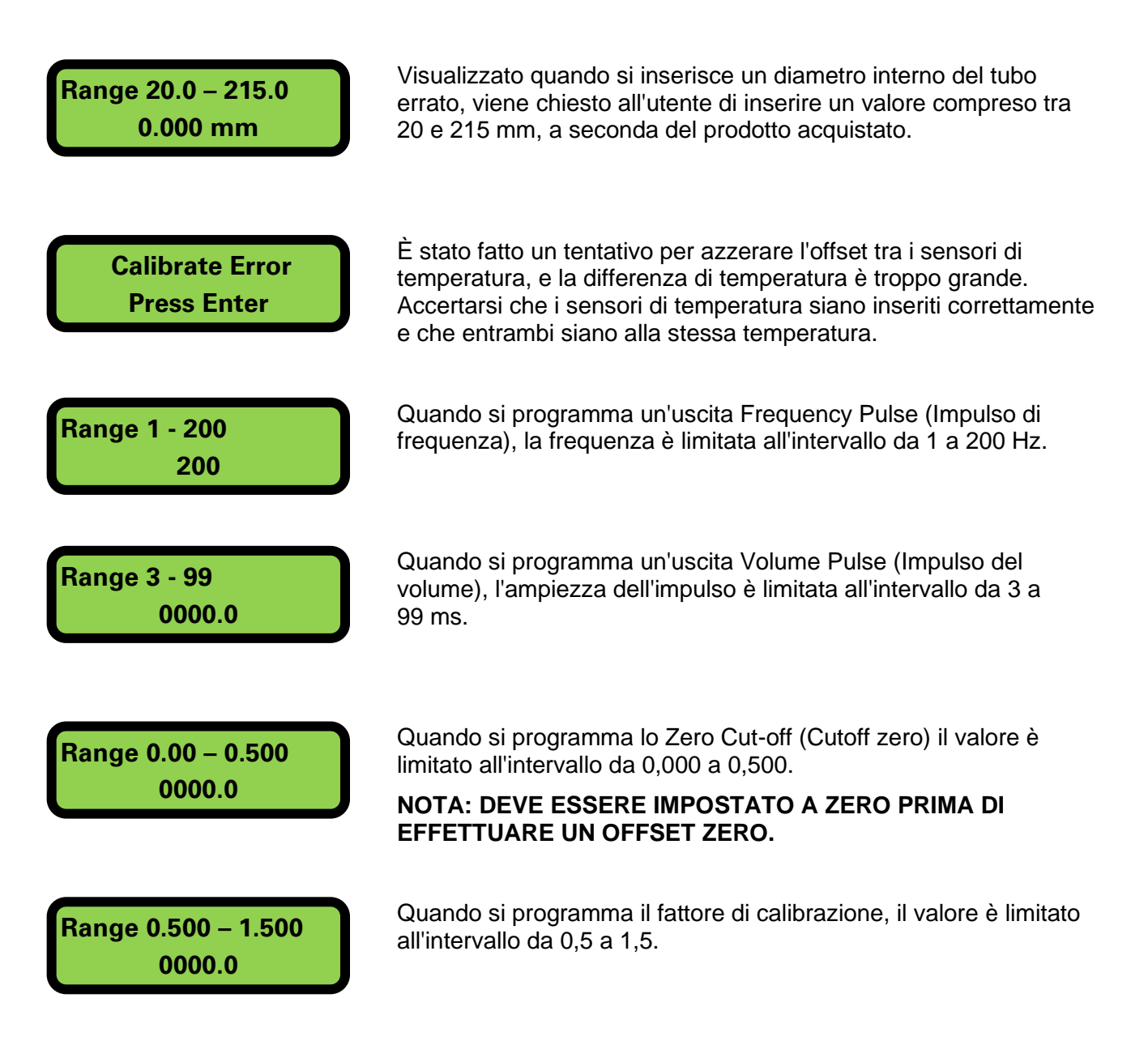

# 6 DICHIARAZIONE DI CONFORMITÀ

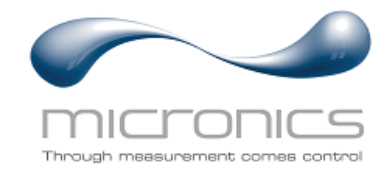

# EU Declaration of Conformity Micronics Ltd

Knaves Beech Business Centre Davies Way, Loudwater, High Wycombe, Bucks. HP10 9QR

#### The Products Covered by this Declaration: U1000MKII-FM, U1000MKII-HM, U1000MKII-WM

This product is manufactured in accordance with the following Directives and Standards:

Directive 2014/30/EU of the European Parliament and of the Council of 26 February 2014 on the approximation of the laws of the Member States relating to electromagnetic compatibility.

Directive 2014/35/EU of the European Parliament and of the Council of 26 February 2014 on the harmonisation of the laws of Member States relating to electrical equipment designed for use within certain voltage limits.

#### The Basis on which Conformity is being Declared

The Manufacturer hereby declares under his sole responsibility that the products identified above comply with the protection requirements of the EMC directive and with the principle elements of the safety objectives of the Low Voltage Equipment directive, and that the following standards have been applied:

BS EN61010-1:2010 Safety requirement for electrical equipment for measurement control and laboratory use. Part 1: General requirements.

BS EN61326-1:2013 Electrical equipment for measurement control and laboratory use EMC requirements. Part 1: General requirements.

BS EN61326-2-3:2013 Electrical equipment for measurement control and laboratory use EMC requirements. Part 2-3: Particular requirements – Test configuration and performance criteria for transducers and integrated or remote signal conditioning.

This declaration of conformity is issued under the sole responsibility of the manufacturer.

#### Signed for and on behalf of : Micronics Ltd.

Signature:

Printed Name: Michael Farnon

Title: Managing Director

Date: November 2020

Location: Loudwater

Attention!

The attention of the specifier, purchaser, installer, or user is drawn to special measures and limitations to use which must be observed when these products are taken into service to maintain compliance with the above directives.

Details of these special measures and limitations to use are available on request, and also contained in the product manuals.

Registered Office: Micronics Limited, Knaves Beech Business Centre, Davies Way, Loudwater, Buckinghamshire. HP10 9QR.

Web site: <u>www.micronicsflowmeters.com</u> Tel: +44 (1628) 810456 Directors: E J Farnon, E Farnon, M A Farnon, D B Leigh

Registration No 1289680 VAT Registration No 303 6190 91